NUREG/CR-2531 EGG-2164 REVISION 2

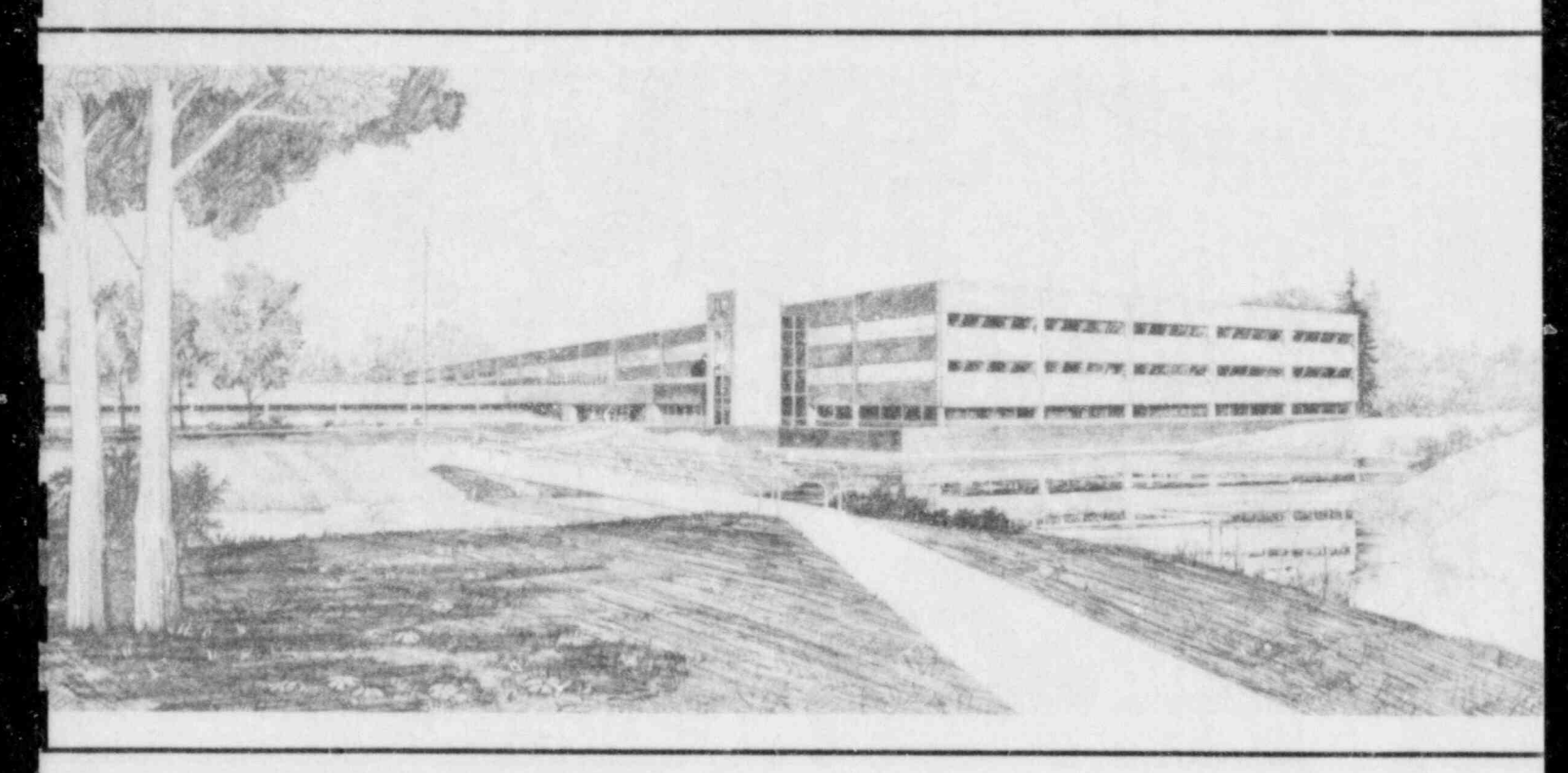

Idaho National Engineering Laboratory Operated by the U.S. Department of Energy

Introductory User's Manual for the U.S. Nuclear Regulatory Commission Reactor Safety Research Data Bank

Nora R. Scofield Hershal A. Hardy E. Thomas Laats

March 1984

Prepared for the

8405220080 840430 PDR NUREG CR-2531 R PDR

U.S. Nuclear Regulatory Commission Under DOE Contract No. DE-AC07-76IDO1570

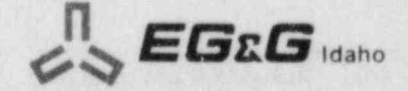

#### Available from

GPC Sales Program Division of Technical Information and Document Control U.S. Nuclear Regulatory Commission Washington, D.C. 20555

and

National Technical Information Service Springfield, Virginia 22161

#### NOTICE

This report was prepared as an account of work sponsored by an agency of the United States Government. Neither the United States Government nor any agency thereof, nor any of their employees, makes any warranty, expressed or implied, or assumes any legal liability or responsibility for any third party's use, or the results of such use, of any information, apparatus, product or process disclosed in this report, or represents that its use by such third party would not infringe privately owned rights.

NUREG/CR-2531 EGG-2164 Revision 2 Distribution Categories: R3 and R4

.

# INTRODUCTORY USER'S MANUAL FOR THE U.S. NUCLEAR REGULATORY COMMISSION REACTOR SAFETY RESEARCH DATA BANK

Nora R. Scofield Hershal A. Hardy E. Thomas Laats

Published March 1984

EG&G Idaho, Inc. Idaho Falis, Idaho 33415

.

Prepared for the U.S. Nuclear Regulatory Commission Washington, D.C. 20555 Under DOE Contract No. DE-AC07-76IDO1570 FIN No. A6102

4

### ABSTRACT

The United States Nuclear Regulatory Commission (NRC) has established the NRC/Division of Accident Evaluation (DAE) Data Bank Program to collect, store, and make available data from the many domestic and foreign water reactor safety research programs. Local direction of the program is provided by EG&G Idaho, Inc., prime contractor for the Department of Energy (DOE) at the Idaho National Engineering Laboratory (INEL).

The NRC/DAE Data Bank Program provides a central computer storage mechanism and access software for data that is to be used by code development and assessment groups in meeting the code and correlation needs of the nuclear industry. The administrative portion of the program provides data entry, documentation, training, and advisory services to users and the NRC. The NRC/DAE Data Bank and the capabilities of the data access software are described in this document.

> FIN No. A6102 NRC/DAE Data Bank

### SUMMARY

.

The United States Nuclear Regulatory Commission (NRC) has established the NRC/Division of Accident Evaluation (DAE) Data Bank Program to collect, store, and make available data from the many domestic and foreign water reactor safety research programs. Local direction of the program is provided by EG&G Idaho, Inc., at the Idaho National Engineering Laboratory (INEL).

The NRC/DAE Data Bank program provides a central computer storage mechanism and access software for data to be used by code development and code assessment groups in meeting the code and correlation needs of the nuclear industry. The administrative portion of the program provides data entry, documentation, training, and advisory services to users and the NRC.

The Data Bank is part of the INEL Scientific Data Management System (ISDMS). The inclusion of the Data Bank in this system enables the user to store, select, discriminate, manipulate, and plot the experimental data as a function of time or against other data. New data and data management software are continually being added to the Data Bank.

# ACKNOWLEDGMENTS

The authors would like to thank the numerous reviewers of this document, including H. R. Bruestle, K. D. Russell, N. L. Norman, and H. D. Stewart. Also, thanks are extended to K. H. Culbertson, C. L. Jensen, and L. D. Keele for their contributions toward this latest updated version of the user's manual.

# CONTENTS

62

| ABST | TRACT   | *******                          | ii  |
|------|---------|----------------------------------|-----|
| SUM  | MARY    |                                  | iii |
| ACK  | NOWLEDG | MENTS                            | iv  |
| 1.   | INTROD  | DUCTION                          | 1   |
| 2.   | DATA B  | ANK OVERVIEW                     | 3   |
|      | 2.1     | Functions of the Data Bank       | 3   |
|      | 2.2     | Test Facilities                  | 3   |
|      | 2.3     | Data Storage                     | 3   |
|      | 2.4     | Data Management Overview         | 3   |
|      | 2.5     | INEL Computer System Description | 5   |
|      | 2.6     | Available Documentation          | 5   |
|      | 2.7     | Data Bank Information            | 5   |
| 3.   | GETTIN  | G STARTED                        | 7   |
|      | 3.1(A)  | LOGIN                            | 7   |
|      | 3.1(B)  | LOGIN                            | 8   |
|      | 3.2     | Abnormal Computer Responses      | 8   |
| 4.   | ISDMS   |                                  | 11  |
|      | 4.1(A)  | Entering ISDMS                   | 11  |
|      | 4.1(B)  | Entering ISDMS                   | 11  |
|      | 4.2     | Input Commands in ISDMS          | 11  |
|      | 4.3     | How to Terminate User Execution  | 12  |
|      | 4.4(A)  | Leaving ISDMS                    | 12  |
|      | 4.4(B)  | Leaving ISDMS                    | 12  |
|      | 4.5     | LOGOUT                           | 12  |
|      | 4.6     | ISDMS Documentation              | 13  |
|      | 4.7     | ISDMS HELP                       | 14  |

| SEARCH |                                          | 15 |
|--------|------------------------------------------|----|
| 5.1(A) | Obtaining Data Bank Test Information     | 15 |
| 5.1(B) | Obtaining Data Bank Test Information     | 15 |
| 5.2    | Locating Test Data in the Data Bank      | 15 |
| 5.3    | Acquiring the Located Data               | 17 |
| 5.4    | Determining Data File Contents in SEARCH | 18 |
| 5.5    | Returning Data Files in SEARCH           | 18 |
| 5.6    | Returning to MASTER from SEARCH          | 18 |
| MAGNU  | м                                        | 19 |
| 6.1    | ATTACHing Data Files in MAGNUM           | 19 |
| 6.2    | Determining Data File Contents           | 19 |
| 6.3    | Selecting Data on the ATTACHed Data File | 20 |
| 6.4    | Listing the Record Table                 | 21 |
| 6.5    | DISCARDing the Record Table              | 22 |
| 6.6    | FINDing Multiple Data Channels           | 22 |
| 6.7    | Plotting (Single Channel)                | 22 |
| 6.8    | Plotting (Multiple Channels)             | 23 |
| 6.9    | Plotting (Parameter versus Parameter)    | 23 |
| 6.10   | Secondary Axes                           | 24 |
| 6.11   | Changing Axes Ranges                     | 25 |
| 6.12   | Changing Plot Labels                     | 26 |
| 6.13   | ROUTEing Plot Files and Film             | 27 |
| 6.14   | Other Plot Options                       | 27 |
| 6.15   | REVIEWing Plot Commands                  | 27 |
| 6.16   | Resetting Plot Commands                  | 27 |
| 6.17   | Returning Data Files                     | 28 |
| 6.18   | Math Operations                          | 28 |

|       | 6.19    | Changing Engineering Unit Codes for New Parameters | 29 |
|-------|---------|----------------------------------------------------|----|
|       | 6.20    | Metric/English Conversion for Plotting             | 30 |
|       | 6.21    | Comparing Unequal Data Channels                    | 30 |
|       | 6.22    | LISTing Data Values                                | 31 |
|       | 6.23    | How to KEEP and KATALOG User Data Files            | 31 |
|       | 6.24    | Use of KATALOGed Data Files                        | 31 |
|       | 6.25    | Creating User Data Files                           | 32 |
|       | 6.26    | Leaving MAGNUM (RETURN to MASTER)                  | 33 |
|       | 6.27(A) | Purging Data Files                                 | 33 |
|       | 6.27(B) | Purging Data Files                                 | 34 |
|       | USER D  | ATA FILES                                          | 35 |
| s     | ITERAT  | IVE INTERACTIVE PROCESSING                         | 37 |
|       | 8.1     | MACRO Structure                                    | 37 |
|       | 8.2     | How to Create and Execute a MACRO                  | 37 |
|       | 8.3     | Cataloging a MACRO                                 | 39 |
|       | 8.4     | How to Attach and Execute a Cataloged MACRO        | 40 |
| (A).  | BATCH   | JOBS                                               | 41 |
|       | 9.1(A)  | BATCH Job Structure                                | 41 |
|       | 9.2(A)  | Submitting BATCH Jobs                              | 42 |
|       | 9.3(A)  | Determining the Status of a BATCH Job              | 43 |
|       | 9.4(A)  | Disposition of P/O in the Output Queue             | 43 |
| 9(B). | BATCH   | JOBS                                               | 44 |
| 10.   | OTHER   | FREQUENTLY USED ISDMS PROCESSORS                   | 45 |
|       | 10.1    | EXPERT                                             | 45 |
|       | 10.2    | MUX/DEMUX                                          | 45 |
|       | 10.3    | WIZARD                                             | 45 |
|       | 10.4(A) | QKPLTD                                             | 45 |

|      | 10.4(B)                      | QKPLTD                                                                                                    | 45  |
|------|------------------------------|----------------------------------------------------------------------------------------------------|-----|
|      | 10.5                         | COMEDIT                                                                                                    | 45  |
|      | 10.6                         | MERGE                                                                                                    | 45  |
| 11.  | CONCLU                       | JSIONS                                                                                                    | 47  |
| 12.  | REFERE                       | NCES                                                                                                    | 49  |
| APPE | NDIX A-                      | NRC/DAE DATA BANK CONTENTS                                                                                               | 51  |
| APPE | NDIX B-                      | DATA BANK ON-LINE DIAL-UP PROCEDURES                                                                                     | 63  |
| APPE | NDIX C-                      | LOGIN PARAMETERS FOR THE INEL COMPUTERS                                                                                  | 67  |
| APPE | NDIX D-                      | COMMON OPTIONS AVAILABLE TO THE DATA BANK USER                                                                           | 71  |
| APPE | ENDIX E-<br>IN THE           | TERMINAL SESSION TO LOCATE TEST INFORMATION<br>DATA BANK                                                                 | 77  |
| APPE | ENDIX F-                     | DATA BANK TEST SUMMARIES                                                                                                 | 85  |
| APPI | ENDIX G-                     | CWAF DATA FILE DIRECTORY DESCRIPTION                                                                                     | 89  |
| APPI | ENDIX H-                     | ENGINEERING UNIT CODES                                                                                                   | 93  |
| APPI | ENDIX I-                     | SAMPLE MACRO PROGRAM TO PRODUCE MAGNUM PLOTS                                                                             | 105 |
| APPI | ENDIX J—<br>MULTII<br>FROM I | SAMPLE MERGE PROGRAM USED TO EITHER COMBINE<br>PLE CWAF FILES INTO ONE, OR TO EXTRACT SELECTED INFORMATION<br>ARGE FILES | 109 |
| APPI | ENDIX K-                     | ESTABLISHMENT OF OFF-SITE USAGE OF THE NRC/DAE                                                                           | 113 |

# FIGURES

| 1.   | Water reactor safety research facilities that are actual and potential data supplies to Data Bank | 4  |
|------|---------------------------------------------------------------------------------------------------|----|
| 2.   | Data Bank test data identification pattern                                                        | 5  |
| 3.   | Sample minimum command plot                                                                       | 23 |
| 4.   | Sample overlay plot                                                                               | 24 |
| 5.   | Example plot in which X-axis range has been changed                                               | 25 |
| 6.   | Sample data plot in which user specifies Y-axis label                                             | 26 |
| D-1. | Common options available to the Data Bank unlimited user                                          | 74 |
| D-2. | Common options available to the Data Bank limited user                                            | 75 |

# INTRODUCTORY USER'S MANUAL FOR THE U.S. NUCLEAR REGULATORY COMMISSION REACTOR SAFETY RESEARCH DATA BANK

### 1. INTRODUCTION

The United States Nuclear Regulatory Commission (NRC) has established the NRC/Division of Accident Evaluation (DAE) Data Bank to collect, store, and make available the data from the many domestic and foreign water reactor safety research programs. Data are processed and stored on the Control Data Corporation (CDC) CYBER 176 computer system at the Idaho National Engineering Laboratory (INEL). Local direction of the program is provided by EG&G Idaho, Inc., prime contractor for the Department of Energy at the INEL.

The NRC/DAE Data Bank provides a central computer-based storage mechanism and access software developed at the INEL, for data that will be used by code development, code assessment, and experimentation groups in meeting the needs of the nuclear industry. In addition to providing data storage and access software, the Data Bank program supplies data entry, documentation, and training and advisory services to users and the NRC.

The NRC/DAE Data Bank is a unique facility not available from commercial computer services. The NRC and United States Department of Energy, therefore, have determined that the Data Bank may also be accessed interactively by users who are not under their sponsorship; for example, public utilities, universities, or research organizations. The computer system access available to these users, however, is limited to the Data Bank and the INEL Scientific Data Management System (ISDMS). These users are referred to as "limited users" throughout the remainder of this document. All other users are referred to as "unlimited users."

The intent of this manual is to provide an introduction to the Data Bank and its capabilities, and to guide the general Data Bank user through some of the data storage, retrieval, and graphics functions that are available. There are three methods of using Data Bank data.

- 1. Magnetic tape, furnished on request, in a standard 80 column card image format
- Batch processing where complete jobs may be submitted by the user by way of punched cards or remote terminal (not available to limited users)
- Interactive processing by way of remote terminal that allows the user to execute instructions, one command at a time.

It is the third method to which this manual is primarily directed.

A general overview of the Data Bank's structure, functions, and capabilities is given in Section 2. The functions and their access through computer terminals are the subjects of Sections 3 through 10. Supporting material and example problems are presented in Appendices A through K.

The presentation of experiment data reported by EG&G Idaho, Inc., normally includes the uncertainty of the data. For this user's manual, however, no uncertainties are shown on the data plots. The data plots used here are strictly examples, intended only to illustrate the Data Bank's capabilities, and not to report selected experiment results.

### 2. DATA BANK OVERVIEW

An overview of the Data bank is provided in this section. In particular, this overview includes discussions of the basic purpose and functions of the data stored in the Bank, of the software and hardware employed by the Bank, and of other supporting documentation.

### 2.1 Functions of the Data Bank

The concept of a national Data Bank for storing and disseminating water reactor safety data is based on the premise that a single organization can create and operate a more efficient and cost effective information support program than can the individual facilities that generate the data. The NRC/DAE Data Bank provides a central storage facility developed at the INEL for those data that the code development, code assessment, and experimentation groups can utilize in meeting the overall objective of increased nuclear safety.

The user has immediate access to the Data Bank by typing in commands from his own local computer terminal. These on-line data storage, retrieval, and graphics capabilities enable him to manipulate test data, produce data plots on the terminal screen, and make data comparisons.

Each of the test facilities is responsible for its own data qualification procedures. The NRC and the Data Bank administration are notified about any data errors, and the user community is then informed about resultant corrections.

### 2.2 Test Facilities

The major nuclear reactor test facilities are identified in Figure 1. Each facility has a specific purpose in the water reactor safety effort. All of these facilities, however, provide data that will contribute to the overall water reactor safety research objective of a safe, acceptable nuclear power production.

The solid circles on the map (Figure 1) indicate those facilities that presently have data stored in the Bank. The test data from each of these facilities are further identified in Appendix A. The dotted circles indicate the sources of facility data that will be added when these data are available to the Data Bank. The nature of data added to the Bank is determined by requests from the NRC and the unlimited user community.

### 2.3 Data Storage

Test data are stored on data files with an eight-character identification code, as illustrated in Figure 2. The first two characters identify the test facility. The next four characters indicate the test name, and the remaining two characters represent the test parameter. Actual test data names reflect the names assigned by the test facility. Therefore, with the aid of a data report, the user may readily identify the test data. Additional information such as uncertainties and data qualifications may be stored on the test data files.

### 2.4 Data Management Overview

The NRC/DAE Data Bank utilizes the ISDMS to process the stored experimental data. ISDMS is a generalized scientific data processing system that supports the efforts of many groups at the INEL.

The ISDMS has a modular framework in which each of the computer program modules (processors) is designed to function independently. As a result of this feature, processors may be added or existing ones modified without affecting other ISDMS capabilities. The most pertinent processors for Data Bank users are described later in this manual.

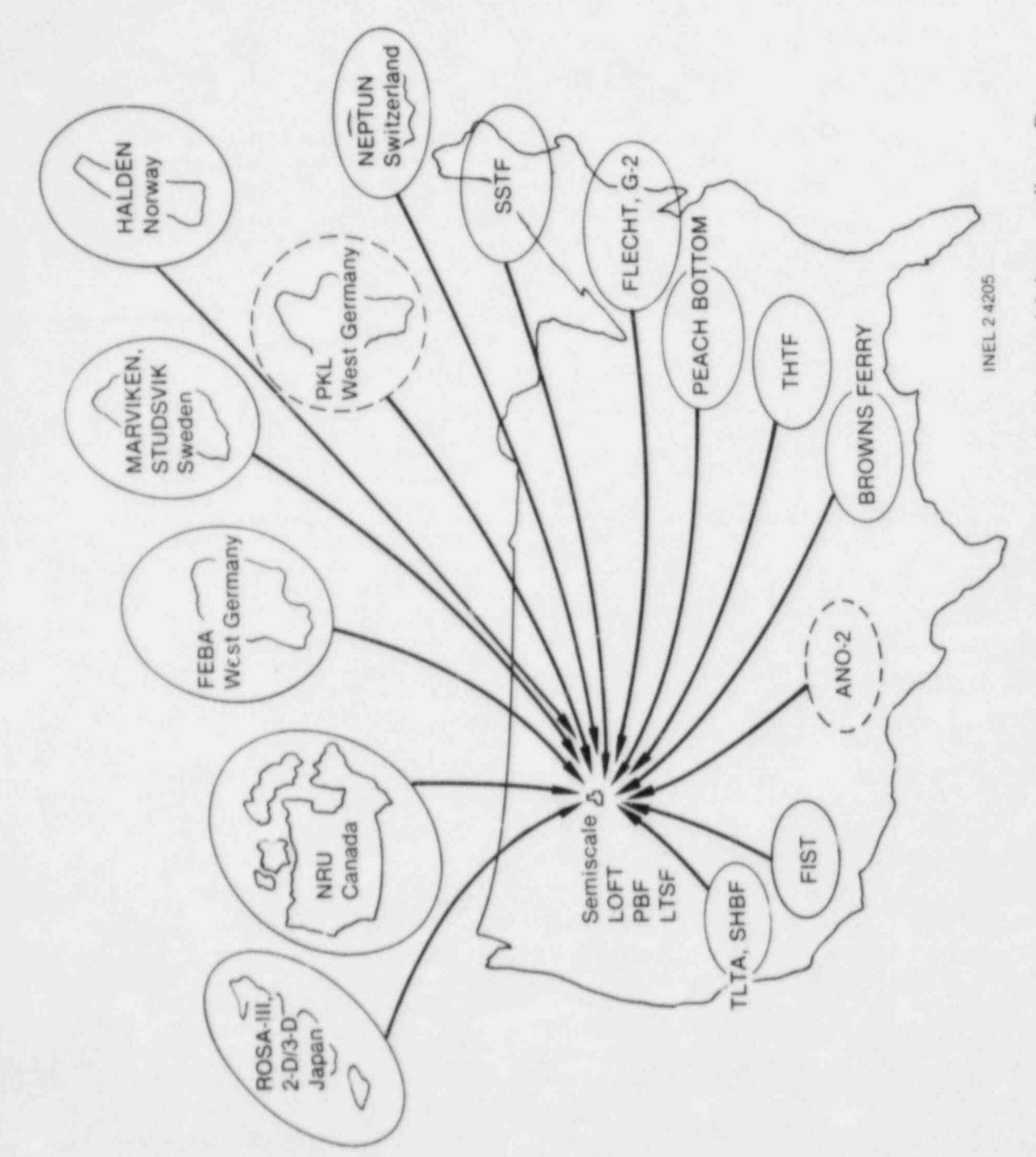

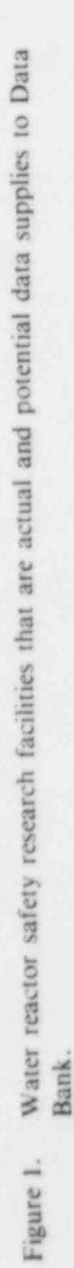

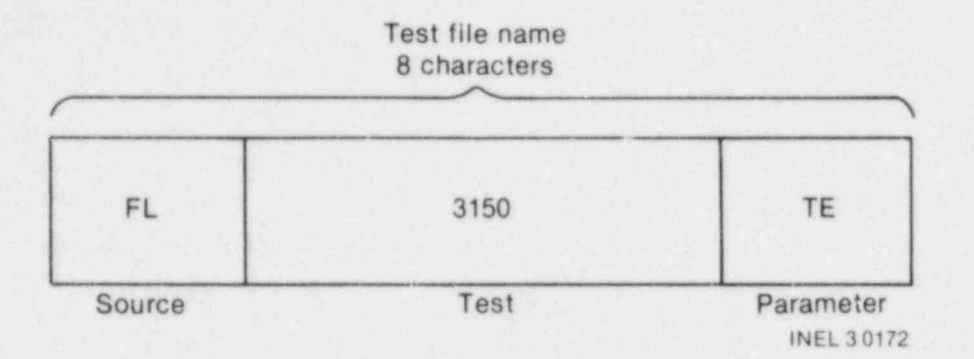

Figure 2. Data Bank test data identification pattern.

Printed documentation describing the ISDMS and Data Bank are stored on the computer and are made available to the user by commands entered through a computer terminal. Also, periodic Data Bank newsletters make users aware of new available data and information about new software commands.

### 2.5 INEL Computer System Description

The Data Bank utilizes the INEL scientific computer system, which is composed of two Control Data Corporation (CDC) CYBER 176 computers. ISDMS and the Data Bank may be accessed on either of these computers.

Because there are numerous types of terminals, no attempt will be made to address the operations of the local terminal. Generally, any terminal may be used to retrieve Bank data and to perform data manipulations. However, the INTERACTIVE plotting capabilities require the use of a TEKTRONIX PLCT-10 compatible terminal or some method for emulating a TEKTRONIX terminal.

For offsite users, a telephone modem is required to interface between the local terminal and the telephone line. This modem may be purchased or rented from the local public telephone company.

### 2.6 Available Documentation

The following documents are available to describe ISDMS and the Data Bank, and are routinely given to every new user:

INEL CYBER Users Guide<sup>1</sup> ISDMS Documentation<sup>2</sup> Data Bank Test Summary Information

Additional CYBER documentation is available from the Computer Science Center Library at the INEL.

### 2.7 Data Bank Information

Data Bank administration information can be obtained by calling the following telephone numbers:

5

1-208-526-9324 (FTS 583-9324), or 1-208-526-9507 (FTS 583-9507), or 1-208-526-9071 (FTS 583-9071).

### 3. GETTING STARTED

The remainder of this manual is designed to lead the user, step by step, through the Data Bank. The commands described in the subsequent sections are sequenced in the general order in which their use may be required by a new Data Bank user. As a result, successful execution of a command referred to in one of the sections may be dependent on the prior execution of a command in a previous section. These related commands are noted in the text.

ISDMS and the Data Bank may be used in an INTERACTIVE mode, or in a BATCH mode, or both. When INTERACTIVE use is desired, a command is entered and the response is displayed on the local terminal screen. Commands and user programs may be processed by the computer (BATCH mode), and the result (OUTPUT) may be printed on paper or viewed on the terminal screen. These various options are identified throughout the text.

Although most of this manual is applicable to both limited and unlimited users (see Section 1), there are some differences. Sections where differences exist are noted by adding an (A) or (B) to the section heading numbers as follows:

- 1. A suffix of (A) is for unlimited users only
- 2. A suffix of (B) is for limited users only
- 3. If there is no suffix, then the section is applicable to both types of users.

The remainder of this section describes how to get started, and how to deal with commonly occurring problems.

### 3.1(A) LOGIN

The following steps are used to LOGIN to the computer.

#### STEPS:

1. Ready the user local terminal-

turn power on, set baud rate, etc.

2. Establish connection to the INEL computer-

Offsite: Appendix B describes the dial-up procedure.

Onsite: Turn on the modem connected to a CDC port.

3. Touch RETURN key (usually twice)-

Response:

INEL INTERCOM DATE TIME

#### PLEASE LOGIN

4. Type in the LOGIN sequence.

Appendix C describes the LOGIN sequence format. The LOGIN parameters are unique, and are issued to each user. Each typed-in command must be input to the computer system by touching the RETURN key at the end of the command sequence. A typical LOGIN format is

#### LOGIN, UID, PW, C = XXXXXXXX, SUP

Response:

SUP UPDATED TODAY IS IEND INEL SUP SYSBULL LOGGED IN ON S/N 206 COMMAND-

This response indicates that the user is LOGGED in and ready to proceed.

### 3.1(B) LOGIN

The LOGIN sequence for limited users continues by automatically initiating ISDMS. The response is the same as shown in Section 4.1(A).

### 3.2 Abnormal Computer Responses

When trying to establish communication with the INEL computer, certain problems may occur. The following list suggests some problems and solutions if there is no response when trying to establish communication with the INEL computer system.

- 1. The computer is down. Switching to the other computer will usually resolve the problem. Occasionally both computers are down at the same time. This condition will rarely exist for more than one-half hour. One exception is a power failure.
- 2. INTERCOM is not in operation. Check INTERCOM hours in Appendix B.
- 3. Offsite users may have basic communication problems (see Appendix B).

If the terminal response to an input command is slow (>1 minute):

- 1. INTERCOM usage may be heavy. End the terminal session (see Sections 4.3-4.5) and reschedule.
- 2. The computer is going down. Turning off the terminal and modem switches is NOT recommended. The user will still be LOGGED in and will tie up any files attached at the terminal. To remedy the problem, the following steps are suggested.
  - a. Touch the RETURN key in case there has been an interruption in contact between computer and terminal. The interruption problem is more common to offsite terminals.
  - b. Type in another command, just in case the terminal response was missed.
  - c. Use the %A command.

If there is no response to any of the above steps, *wait* until there is a response or until there is a computer-terminal disconnect (this waiting period will usually be no longer than 5 minutes). With a disconnect, the user is automatically logged out and any programs being used are returned.

If an error message is displayed on the terminal screen, use the following procedure:

- 1. In ISDMS, use the HELP command (see Section 4.7), or consult ISDMS documentation
- 2. Outside ISDMS, consult CYBER documentation (unlimited users only)
- 3. Call Data Bank Administration.

### 4. ISDMS

As stated previously, the Data Bank is part of the INEL Scientific Data Management System (ISDMS). This section describes the basic computer terminal commands required to enter and leave ISDMS, and to obtain supporting ISDMS documentation through a local computer terminal. Appendix D identifies the five most pertinent ISDMS processors (computer programs) to Data Bank that are discussed in this manual. MASTER is the coordinating program. Data Bank data may use any of the processors.

### 4.1(A) Entering ISDMS

In order to enter ISDMS and the Data Bank, the user must first enter MASTER by typing

#### BEGIN, MASTER

Response:

MASTER 1.2 (IDAHO NATIONAL ENGINEERING LABORATORY) SCIENTIFIC DATA MANAGEMENT SYSTEM

TIME DATE

#### COMMAND ...

### 4.1(B) Entering ISDMS

The LOGIN sequence for the limited user automatically initiates ISDMS [see Section 3.1(B)].

### 4.2 Input Commands in ISDMS

Within ISDMS, input command text (and numbers) may be separated by a comma, space, or multiple spaces. Many commands may be abbreviated. For example, any of the following forms of commands are acceptable.

SEARCH, DBSCOM SEARCH DBSCOM SEARCH DBSCOM SE, DBSCOM SE DBSCOM SE DBSCOM

In this manual, command abbreviations will be underlined. For example, the first command listed above would be shown as

#### SEARCH, DBSCOM

NOTE: Only the initial term of the command may be abbreviated. Subsequent terms cannot be abbreviated.

# 4.3 How to Terminate User Execution

To ABORT commands that have been input (after RETURN key has been touched), touch the BREAK key and enter

%A

CAUTION: This command is a drastic action and may result in the user being aborted from the processor and the data calculations may be lost.

### 4.4(A) Leaving ISDMS

When the unlimited user desires to leave ISDMS, the input command is

#### RETURN

Response:

\*\*\* THANKS FOR USING I S D M S \*\*\* HAVE A NICE DAY ......

COMMAND-

### 4.4(B) Leaving ISDMS

When the limited user desires to leave ISDMS, the command sequence and response are the same as shown in Section 4.4(A). The limited user is then automatically logged out (see Section 4.5).

### 4.5 LOGOUT

To end the terminal session

Input:

#### LOGOUT

Response:

CPA SYS TIME CONNECT TIME SYS TIME CHARGE CONNECT TIME CHARGE TOTAL SESSION COST

This listing will reflect any computer charges as well as the terminal connect time charges.

# 4.6 ISDMS Documentation

A complete set of ISDMS documents was released in August 1981 and is updated regularly. It is available to the user through a computer terminal (see Section 2.6) or from Data Bank Administration. Updates to the individual processor documents may be printed by using the DOCS command in MASTER. The following command produces a listing of current ISDMS documentation.

Input:

#### DOCS

Partial response:

#### \* AVAILABLE DOCUMENTATION \*

| 01 - ISDMS INTRODUCTION          |                                      |
|----------------------------------|--------------------------------------|
| 02 - ISDMS ENVIRONMENTAL LIBRARY |                                      |
| 03 - MASTER                      | (INTERACTIVE/BATCH EXECUTIVE)        |
| 04 MAGNUM                        | (INTERACTIVE GRAPHICS)               |
| 05 - QKPLTI                      | (BATCH GRAPHICS USING IGS)           |
| 06 - POST                        | (PLOT FILE POST-PROCESSOR)           |
| 07 - FILTER                      | (GENERAL DIGITAL FILTER)             |
| 08 - COMEDIT                     | (GENERAL DATA FILE EDITING)          |
| 09 - SEARCH                      | (FILE DIRECTORY/RETRIEVAL)           |
| 10 - BACKUP/RESTORE              | (DATA MIGRATION)                     |
| 11 - MUX/DEMUX                   | (MULTIPLEXED DATA HANDLING)          |
| 12 - EXPERT                      | (GENERAL FILE MANIPULATION)          |
| 13 - WIZARD                      | (STANDARD COMPUTED PARAMETERS)       |
| 14 - MERGE                       | (DATA FILE COPY/MERGE)               |
| 15 - COMSID                      | (CWAF TO SIDU FILE CONVERSION)       |
| 16 - REFORM                      | (GENERAL DATA CONVERSION)            |
| 17 - RELCOM                      | (RELAP4 TO CWAF FILE CONVERSION)     |
| 18 - MAPPER                      | (HIGH QUALITY ILLUSTRATION GRAPHICS) |
| 19 - NRC/RSR DATA BANK DATA SUMM | ARY                                  |
|                                  |                                      |

#### 33 - NRC DATA BANK USERS MANUAL

The listing of Data Bank Contents (Appendix A) is produced by

Input:

DOCS 19

A listing of this manual is produced by

Input:

DOCS 33

If the user wishes to view the document on a terminal, the command is

Input:

ŵ.

.

#### DOCB 33

### 4.7 ISDMS HELP

When HELP is entered within any of the processors, a list of valid commands is displayed for that particular processor. For example, in MASTER

Input:

HELP

Partial response:

| * VALID COMMANDS * |                                   |
|--------------------|-----------------------------------|
| ADQ                | UTILITY EXECUTIVE                 |
| ATTACH             | PERM FILE ATTACH.                 |
| AUDIT              | QUICK SORTED AUDIT.               |
| BACKUP             | COPY CWAF FILES FROM RMS TO TAPE. |

To produce an abbreviated description of the specified command, use

Input:

HELP AUDIT

Response:

\*AUDIT\* - QUICK SORTED AUDIT.

ABBREVIATION : A

AUDIT UID [HCOPY]

UID ...... USERID. HCOPY ..... OPTIONAL HARD COPY PARAMETER.

A complete explanation for each command is given in the respective processor documents.

### 5. SEARCH

The SEARCH processor contains the Data Bank directory and data retrieval programs. All Data Bank data files are stored with identification code (UID) of DBSCOM, which was described in Section 2. Entry to SEARCH is from MASTER.

Input:

#### SEARCH DBSCOM

Response:

SEARCH 1.2 (IDAHO NATIONAL ENGINEERING LABORATORY)

TIME

READY ....

NOTE: Due to an automatic directory updating procedure, there may be a 30 second time delay between this input and the response.

### 5.1(A) Obtaining Data Bank Test Information

Test descriptions and naming conventions for all Data Bank tests are available in SEARCH. This information file may be used interactively where the user obtains test information by a menu selection or by BATCHing this information file to a printer. Appendix E demonstrates the INTERACTIVE menu approach to obtain test information.

The following BATCH commands are entered from INTERCOM mode (see Section 3.1) to produce the listing of Data Bank Test Summaries shown in Appendix F.

Input:

ATTACH, INFO, INFORMATION, ID = DBSCOM ATTACH, DATA, ID = DBSCOM DATA BATCH, OUTPUT, PRINT, UID

NOTE: This listing requires a computer printer.

#### 5.1(B) Obtaining Data Bank Test Information

Since the BATCH command in Section 5.1(A) is not available to the limited user, this information may be obtained with a request to Data Bank Administration (see Section 2.7). The information is available INTERACTIVEly as shown in Appendix E.

### 5.2 Locating Test Data in the Data Bank

All of the Data Bank test data are stored on magnetic tape, or on disk. When the user enters the appropriate request command, the data are copied from tape onto computer disks. Because of the cost of storing data on disk, test data not accessed for three days, are automatically removed from disk.

The FIND command searches the test data directory, and identifies whether the data reside on tape or disk, as demonstrated by the following examples.

Input:

#### FIND FL3550TE

Response:

| PERM. FILE NAME | PRUS | NO | CREATION   | USERID | FILE STATUS |
|-----------------|------|----|------------|--------|-------------|
| FL3550TE        | 1499 | 0  | 04/06/81 D | DBSCOM | DSK W/TAPE  |
| and input:      |      |    |            |        |             |
| FIND FL3550PE   |      |    |            |        |             |
| Response:       |      |    |            |        |             |
| PERM. FILE NAME | PRUS | NO | CREATION   | USERID | FILE STATUS |
| FL3550PE        | 032  | 0  |            | DBSCOM | TAPE        |

NOTE: These data files (FL3550TE and FL3550PE) are known to exist from INTERACTIVE use of the Data Bank information file, described in Appendix E.

The FIND command creates a temporary user file directory called MINIDIR. Each additional FIND command adds directory information to this file. To review the MINIDIR, do the following:

Input:

#### **REVIEW MINIDIR**

Response:

| PERM. FILE NAME           | PRUS | NO     | CREATIC  | N | USERID            | FILE STATUS |
|---------------------------|------|--------|----------|---|-------------------|-------------|
| ************************* |      | ****** |          |   | ***************** |             |
| FL3550TE                  | 1499 | 0      | 04/06/81 | D | DBSCOM            | DSK W/TAPE  |
| FL3550PE                  | 032  | 0      |          |   | DBSCOM            | TAPE        |

NOTE: If the same FIND command is input twice, the data file will be duplicated in the MINIDIR.

The MINIDIR may be erased by

Input:

#### RTN MINIDIR

Multiple data files may be located by using a mask type of input command. This mask is created by enclosing any part of the data file name in parentheses or by using ampersands (&&&).

Sample input:

#### FIND (FL3550) or FIND FL3550&&

#### Response:

| PERM. FILE NAME | PRUS | NO      | CREATION      | USERID | FILE STATUS       |
|-----------------|------|---------|---------------|--------|-------------------|
|                 |      | ******* | ************* |        | ***************** |
| FL3550FU        | 052  | 0       |               | DBSCOM | TAPE              |
| FL3550KW        | 052  | 0       |               | DBSCOM | TAPE              |
| FL3550PD        | 145  | 0       |               | DBSCOM | TAPE              |
| FL3550PE        | 032  | 0       |               | DBSCOM | TAPE              |
| FL3550TE        | 1499 | 0       | 04/06/81 L    | DBSCOM | DSK W/TAPE        |

### 5.3 Acquiring the Located Data

The GET command has two functions. It will either restore (copy) data files from tape to disk or attach data on disk to the user's terminal. This command in either case must be preceded by the FIND command.

To restore one or more data files from tape, do the following:

Input:

#### GET FL3550PE

Response:

PERM FILE NAME

OPERATION

#### FL3550PE

**REQUESTED FROM TAPE** 

This response indicates that a BATCH job has been created to request the data from the computer tape library. There will be a time interval (15 minutes to several hours, depending upon computer load) before the data will be available on disk. Allowing overnight turnaround eliminates an unproductive waiting period. Additional file requests may be added to this job as long as the user is in SEARCH. The job is submitted upon the RETURN to MASTER.

To attach a data file that is already on disk, the command sequence is

Input:

#### GET FL3550TE

Response:

| PERM FILE NAME                          | OPERATION                               |
|-----------------------------------------|-----------------------------------------|
| *************************************** | *************************************** |
| FL3550TE                                | ATTACHED AS 'CWAF '                     |

The standard ISDMS data format is the Common Word Addressable File (CWAF) format. In SEARCH, each data file is assigned a local file number (CWAF through CWAF9). The GET command will attach the first file requested as CWAF (or 0).

## 5.4 Determining Data File Contents in SEARCH

To list the information in the data file directory of the file attached in Section 5.3, do the following:

Input:

| SUMMARY 0        |            |     |     |        |            |
|------------------|------------|-----|-----|--------|------------|
| Partial response | e          |     |     |        |            |
| * SUMMARY        |            |     |     |        |            |
| FL3550TE         |            |     |     |        | DBSCOM 001 |
| SEQ NO           | IDENTIFIER | REC | E/U | POINTS | KEYWORD(S) |
| 000001           | TIME       |     | 077 | 000428 |            |
| 000002           | 6J-1       |     | 034 | 000428 |            |
| 000003           | 9G-1       |     | 034 | 000428 |            |

This data file directory listing is described in Appendix G.

NOTE: A second FIND and GET command will attach a data file as CWAF1 and the resultant SUMMARY command would be SUMMARY 1.

### 5.5 Returning Data Files in SEARCH

Up to 10 data files (CWAF0 through 9) may be attached in SEARCH. The attached data file will be returned by

#### RTN CWAF

# 5.6 Returning to MASTER from SEARCH

To return to MASTER from SEARCH,

100

Input:

#### RETURN

Response:

#### COMMAND ...

NOTE: The MINIDIR that was created, or any data files attached, will remain until the user types in LOGOUT at the end of the terminal session.

### 6. MAGNUM

MAGNUM, the interactive graphics processor, is entered from MASTER with

Input:

#### MAGNUM

Response:

#### MAGNUM 1.2 (IDAHO NATIONAL ENGINEERING LABORATORY)

## TIME

DATE

As in the case with other processors, entering HELP will produce a listing of valid commands and further input will produce an abbreviated description of the specified command. MAGNUM documentation contains much more detailed command descriptions.

### 6.1 ATTACHing Data Files in MAGNUM

The data file *must* be on disk. If the file has not been restored from tape in SEARCH, an error message will result.

Sample input:

#### ATTACH CWAF FL3550TE DBSCOM

CWAF, which is the ISDMS data format, must be specified because MAGNUM will recognize other data formats. Also, up to six data files may be attached at one time.

NOTE: This command performs the same function as the GET command in SEARCH. The ATTACH command may also be used for a user created data file (see Section 6.23).

#### 6.2 Determining Data File Contents

In MAGNUM, the SUMMARY command, which lists data file contents, must be preceded by the ATTACH command described in Section 6.1.

Sample input:

#### SUMMARY 1

Partial response:

\* SUMMARY \*

\*FL3550TE

000015

\* DBSCOM \* 001 CHANNEL NO **IDENTIFIER** RECD E/U POINTS KEYWORD(S) 000001 TIME 077 000428 000002 61-1 034 000428 9G-1 034 000428 000003 000004 11E-1 034 000428 000005 5H-2 034 000428 8N-2 034 000428 000006 000428 000007 8K-2 034 034 000428 000008 6J-3-3 9G-3-3 034 000428 000009 000010 11G-3-3 034 000428 2H-4 034 000428 000011 5H-4 034 000428 000012 034 000428 5J-4 000013 000014 8H-4 034 000428

This same data file directory listing was demonstrated in SEARCH and is described in Appendix G.

034

000428

NOTE: Difference in MAGNUM local file name (LFN) conventions. MAGNUM begins with CWAF1 and SEARCH begins with CWAF0. If, however, this data file had been attached with the GET command in SEARCH, the SUMMARY command within either processor (SEARCH or MAGNUM) would be SUMMARY 0.

### 6.3 Selecting Data on the ATTACHed Data File

The data channel identifiers listed in Appendix G reflect the measurement identifiers assigned by the individual test facility. Therefore, a data report may be required to interpret the data channels correctly. Individual data report references may be determined by using the Data Bank information file (Appendix G).

Data may be located on the data file by several methods. Using the data file listing in Section 6.2, two of these methods are illustrated through

Input command-based on sequence number (SEQ NO):

FINDC 12 or CHAN 12

Response:

\*\*\* 6J-1

LOCATED, LFN 1, WA FILE PTR 01

Input command-based on IDENTIFIER

8K-4

FIND 1 "&J-1"

Response:

\*\*\* 6J-1

#### LOCATED, LFN 1, WA FILE PTR 02

In both cases, the same data have been located. The local data file number (1, in this example) must be identified with each FIND command.

NOTE: If the data file had been ATTACHed in SEARCH, the FINDC command would have been <u>FINDC</u> 0 2.

Some data reports identify their data channels by numbers. These data sources are identified by the record parameter (REC NO). When data are identified by record number, a third type of command is

Input command-based on record number (REC NO)

FIND 1 (REC NO)

### 6.4 Listing the Record Table

Each FIND command results in the building of a user Record Table, and Word-Addressable-PoinTeR (WA FILE PTR) numbers are assigned to each data channel in the order of user selection. The WA FILE PTR numbers are used to identify the data to be plotted and calculated. The following command lists the Record Table created in Section 6.3.

Input:

#### STATUS R

Response:

\* RECORD TABLE \*

| WA FILE PTR     | LFN      | REC NO     | E/U    | IDENTIFIER                              | ORG       | PTS  |
|-----------------|----------|------------|--------|-----------------------------------------|-----------|------|
| *************** | ******** | ********** | ****** | *************************************** | ********* |      |
| 01              | 1        | 0000       | 034    | 6J-1                                    | CWAF      | 0428 |
| 02              | 1        | 0000       | 034    | 6J-1                                    | CWAF      | 0428 |

\*\*\* ENTER C/E TO CONTINUE/END

Input:

С

Response:

\* RECORD TABLE CONTINUED \*

| WA FI | LE PTR | LFN     | REC NO   | XMIN         | XMAX           | YMIN        | YMAX        |
|-------|--------|---------|----------|--------------|----------------|-------------|-------------|
|       |        | ******* | ******** | ********     | ************** | ******      | ******      |
|       | 01     | 1       | 0000     | -2.716E+02   | 1.510E + 02    | 2.608E + 02 | 3.006E + 02 |
|       | 02     | 1       | 0000     | -2.716E + 02 | 1.510E + 02    | 2.608E + 02 | 3.006E+02   |

NUMBER OF ACTIVE RECORDS ... 02

### 6.5 DISCARDing the Record Table

When the user leaves MAGNUM, the user-constructed Record Table will automatically be destroyed. However, the following command may also be

Input:

11

100

#### DISCARD

Response:

#### \*\*\* WARNING - WA FILE RESET, ALL POINTERS DESTROYED \*\*\* WARNING - ALL KEYWORD INFORMATION DESTROYED

CAUTION: This command will destroy all WA FILE PTRs, including any resulting from MATH calculations (see Section 6.18).

### 6.6 FINDing Multiple Data Channels

Up to six data channels may be identified with each FIND command (see Section 6.3). The following command will locate three data channels on the data file illustrated in Section 6.2. The WA FILE PTRs assigned are based on *command input sequence* and *not* on the order in which the data appear on the data file.

150

Input:

#### FIN: C 1 11 7 15 or CHAN 1 11 7 15

Response:

\*\*\* 2H-4 LOCATED, LFN 1, WA FILE PTR 01

\*\*\* 8K-2 LOCATED, LFN 1, WA FILE PTR 02

\*\*\* 8K-4 LOCATED, LFN 1, WA FILE PTR 03

### 6.7 Plotting (Single Channel)

NOTE: TEKTRONIX PLOT-10 capabilities are required to obtain plots interactively.

WA FILE PTR numbers are used to identify which data are to be plotted. The WA FILE PTR numbers used in the subsequent plotting sections are the result of the multiple channel FIND command illustrated in Section 6.6.

The following minimum input identifies which data (by WA FILE PTR number) are to be plotted. The plot labels, assigned by MAGNUM, are based on the E/U code (Appendix H).

Input:

#### PLOT 3

Response (see Figure 3).

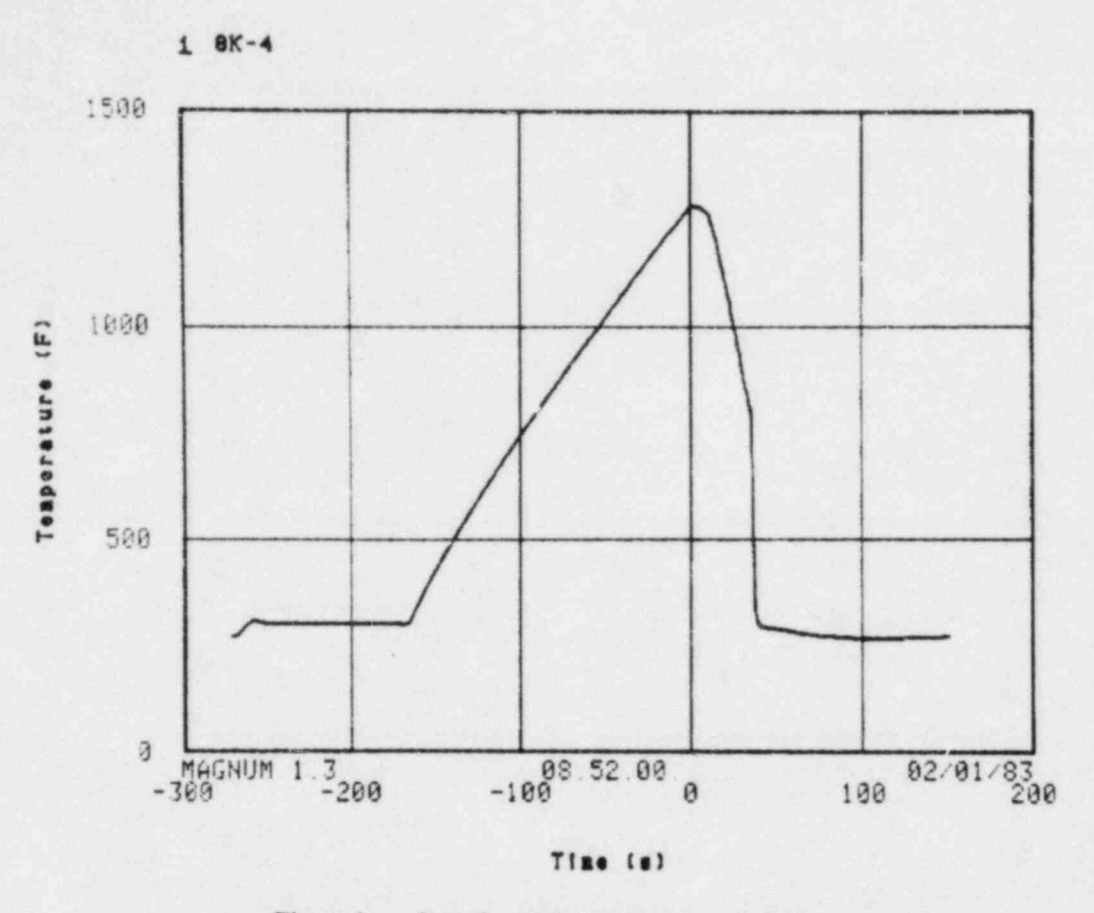

Figure 3. Sample minimum command plot.

IMPORTANT: A bell sound will be heard, ending the plotting sequence. A hard copy unit and appropriate terminal command may then be used to produce a paper copy of the plot. Touching the space bar and the RETURN key will clear the screen and return the user to READY mode.

### 6.8 Plotting (Multiple Channels)

The following command will produce an overlay plot using WA FILE PTRs 02 and 03 from Section 6.6. An example is shown in Figure 4. The labeled curve numbers (1 and 2) are based on the PLOT input sequence and *not* on WA FILE PTR numbers.

Input:

#### PLOT 23

CAUTION: The Y axis label is derived from the E/U code of the first WA FILE PTR in the PLOT input sequence. A comparison of E/U codes should be made to ensure consistency in overlay plots.

### 6.9 Plotting (Parameter versus Parameter)

The following command will plot WA FILE PTR numbers 03 and 02 on the X and Y axes, respectively. Reversing the input PLOT numbers will reverse the X and Y coordinates.

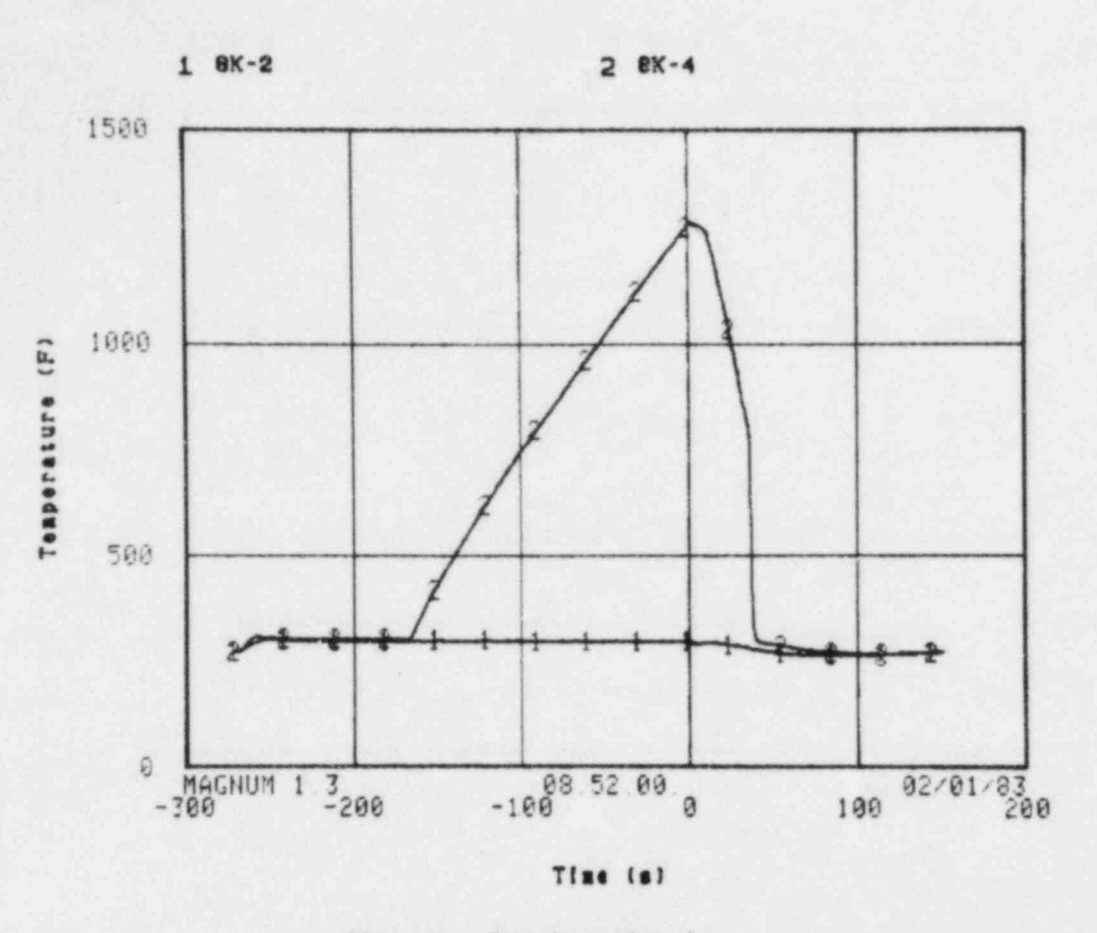

Figure 4. Sample overlay plot.

Input:

#### POINTS 1

#### PLOT 3 VS 2

The POINTS command eliminates lines connecting data points on the curve.

CAUTION: For accurate parameter versus parameter plots, the start times and the data sampling rates must be the same. This consistency may be examined by consulting the Record Table (Section 4.4). If there is a discrepancy, see Section 6.20.

#### 6.10 Secondary Axes

Two plot commands are required to add a secondary axis and label to a plot. Using WA FILE PTR Numbers 02 and 03 (see Section 6.6), the first command labels the left (primary) axis and the second labels the right (secondary) axis, with

Input:

PLOT1 2

PLOT2 3

1

# 6.11 Changing Axes Ranges

Axis limit parameter commands are XMAX, XMIN, YMAX, and YMIN. Any of the axes may be changed. The following command will alter the X axis for data plotted in Figure 3 (see Section 6.7).

Input:

#### XMIN O.

This number must be floating point format (have a decimal point).

Input:

#### PLOT 3

٠

Figure 5 shows the result of these 2 input commands.

IMPORTANT: Once plot parameters have been altered, they will be used in subsequent plots until they are changed or FLUSHed (see Section 6.16).

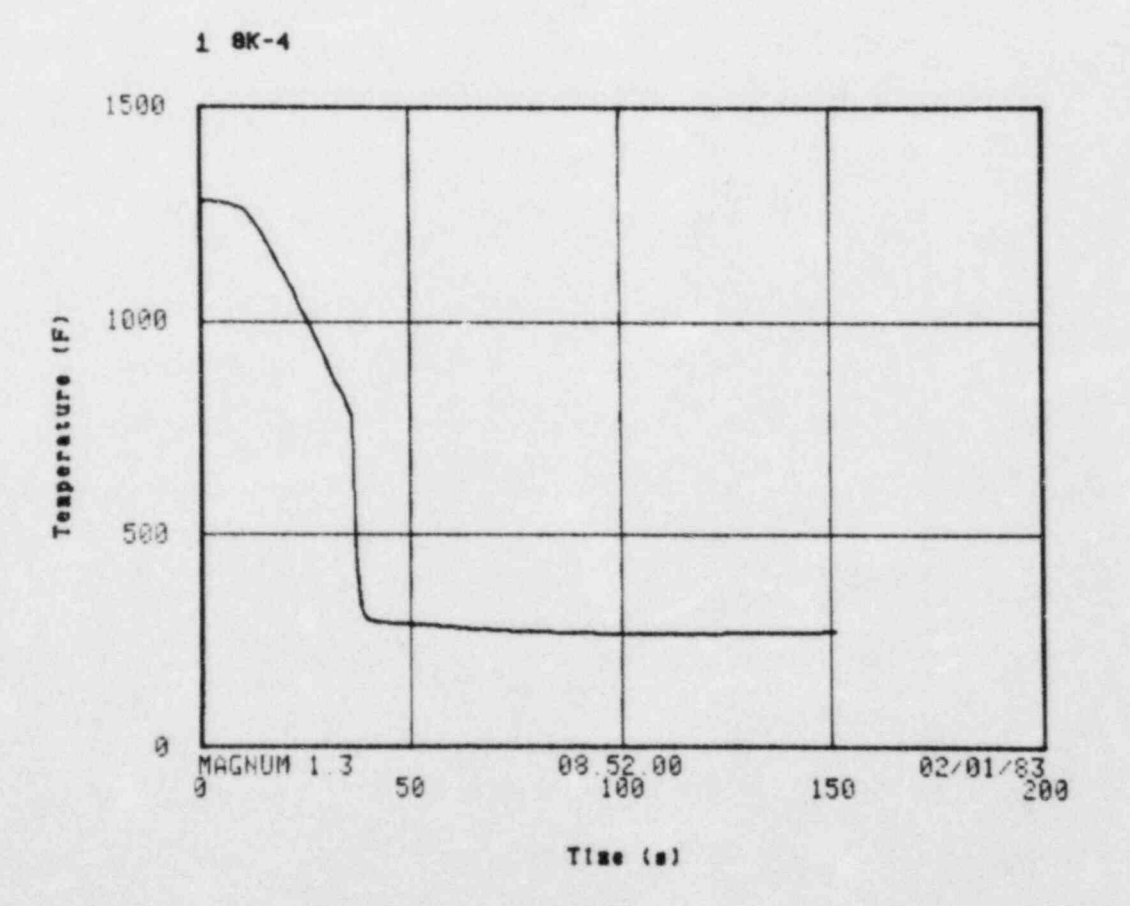

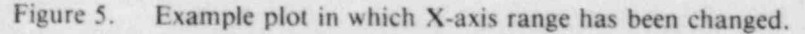

25

# 6.12 Changing Plot Labels

The default labels for the Y and X axes are the E/U code label and time, respectively. These labels may be changed (XLABEL or YLABEL for primary axes, and XLABEL2 or YLABEL2 for secondary axes), or characters may be added (BLABEL1 and BLABEL2 for bottom labeling). These modifications are further demonstrated in Appendix 1.

1

After using the appropriate label command, the label itself (up to 40 characters) is enclosed in quotes. This label will remain in subsequent plots until changed or FLUSHed (see Section 6.16).

Sample input:

#### BLABEL1 "SAMPLE PLOT"

#### YLABEL "USER Y LABEL"

#### PLOT 3

8

ø.

The resultant plot with these label changes is shown in Figure 6.

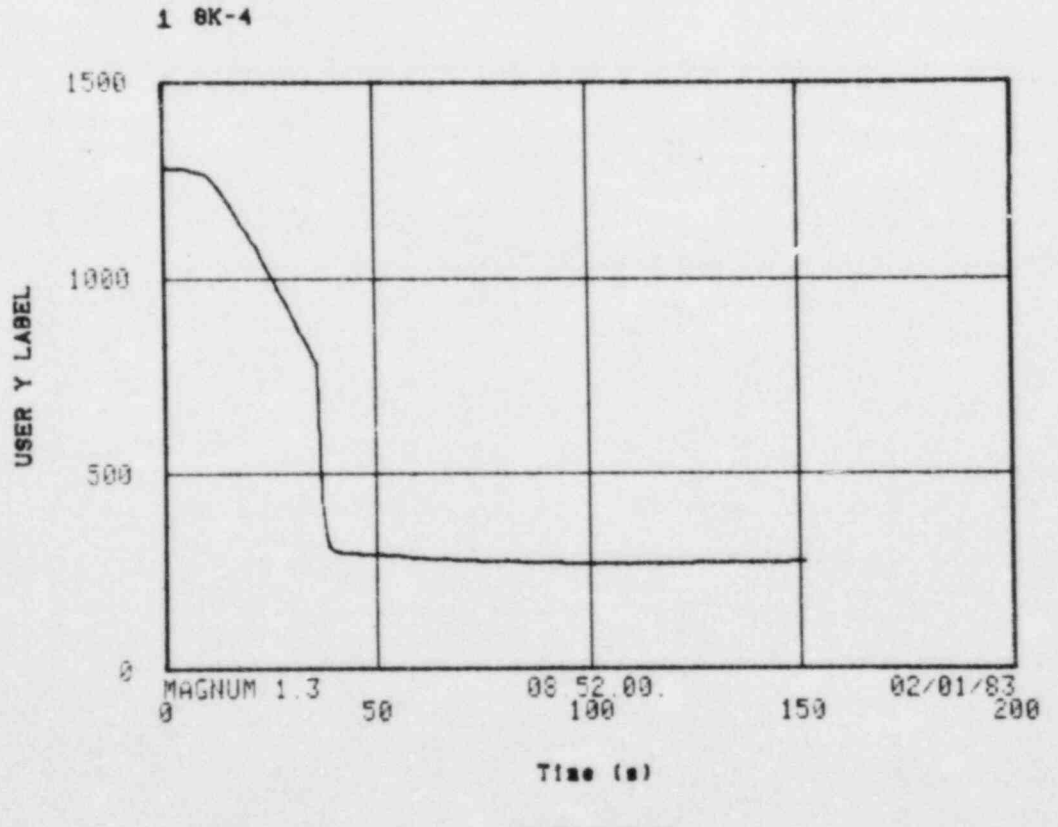

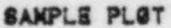

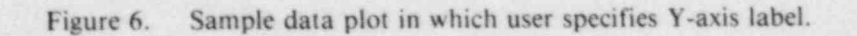

# 6.13 ROUTEing Plot Files and Film

A plot may be viewed on the terminal screen, a hard copy may be generated, and plots may be output on 35-mm black and white film, to 35-mm color film or to the Versatec printer. Film plots are produced using DIVERT (and REVERT) and ROUTE commands. The plot generated in Section 6.12 (Figure 6) is produced on black and white film using

Input:

DIVERT

P 3

ROUTE PT

Response:

### \*\*\* 0001 FRAME(S) OF FILM ROUTED WITH FID-UIDXXXX

Input:

#### REVERT

When the DIVERT command is in effect, each subsequent plot command causes the plot to be added to the plot file not displayed on the terminal screen. When REVERT is entered, the subsequent plots will be viewed on the screen and not written on the plot file. This procedure allows the user to switch back and forth between modes. The ROUTE command submits the plot file (containing any number of plots) to be processed.

NOTE: Color commands (even with a noncolor terminal) may be input (see MAGNUM documentation Z commands). Film color plots are then generated by a variation of the ROUTE command. The plot file created may NOT be a mixture of color and black and white plots.

### 6.14 Other Plot Options

MAGNUM contains additional plot commands including such options as GRID, NOGRID, POINTS, LOG, SYMBOL, TITLE, etc. Appendix I demonstrates a few of these additional options.

# 6.15 REVIEWing Plot Commands

Input plot options may be reviewed with

Input:

#### REVIEW

### 6.16 Resetting Plot Commands

Once plot options have been specified, they remain in effect until they are changed or FLUSHed. The following commands will remove the previous input commands described in Sections 6.11 and 6.12.

FLUSH XMIN FLUSH BLABEL1 YLABEL 1

NOTE: The 1 specifies the Y-axis label to be supplied by the E/U code.

### 6.17 Returning Data Files

Up to six data files may be simultaneously ATTACHed (see Section 6.1) in MAGNUM. If more than six are needed, files may be returned. Using the data file ATTACHed in Section 6.1, the command is

Input:

UNLOAD 1

Response:

\*\*\* FOLLOWING FILE UNLOADED ....

LFN = CWAF1 PFN = FL3550TE ID = DBSCOMCY = 001

NOTE: This command will not affect the existing RECORD TABLE created in Section 6.6.

### 6.18 Math Operations

Many simple calculations that affect entire channels of data may be performed using the MATH commands. These commands are briefly described here, and additional user options are presented in Section 10.

MATH operations are performed by LOADing the WA FILE PTR (see Section 6.6) into the computer storage buffer, performing the calculation, and SAVEing the resultant with a new WA FILE PTR number. The following series of the MATH commands will subtract one data channel from another.

Input and responses:

LOAD 2

\*\*\* LOAD OPERATION COMPLETE

SUB 3

**\*\*\*** SUB OPERATION COMPLETE

SAVE

#### \*\*\* SAVE OPERATION COMPLETE, WA FILE PTR 04

CAUTION: For accuracy, the start time and time intervals must be the same. If they are not, see Section 6.20.

NOTE: The input for WA FILE PTR 03 is an integer three. If the command had been

SUB 3. (floating point format)

a numerical value of 3 would have been subtracted from every data point for WA FILE PTR 02.

Although simple calculations may be performed in MAGNUM, more complex calculations, examination of individual data points, and use of numerous data channels require user-developed programs. The processor EXPERT (see Section 10.1) is designed to accommodate these types of problems and may be used INTERACTIVEly or in BATCH (see Section 9) mode.

### 6.19 Changing Engineering Unit Codes for New Parameters

After a MATH operation has been performed (see Section 6.18), the IDENTIFIER name assigned to the resultant data channel is MATH, seen in the listing of the Record Table.

Input:

#### STATUS R

Response:

\* RECORD TABLE \*

| WA | FILE PTR | LFN       | REC NO    | E/U | IDENTIFIER | ORG  | PTS  |
|----|----------|-----------|-----------|-----|------------|------|------|
|    |          | ********* | ********* |     | ******     |      |      |
|    | 01       | 1         | 0000      | 034 | 2H-4       | CWAF | 0428 |
|    | 02       | 1         | 0000      | 034 | 8K-2       | CWAF | 0428 |
|    | 03       | 1         | 0000      | 034 | 8K-4       | CWAF | 0428 |
|    | 04       | 0         | 0000      | 034 | MATH ::::  | MATH | 0428 |

The resultant E/U code assigned may not adequately describe the calculation performed. A listing of engineering unit codes is given in Appendix H.

á

The following commands demonstrate two alteration commands that are used in conjunction with the MATH commands from Section 6.18.

Input and response:

LOAD 2

\*\*\* LOAD OPERATION COMPLETE

SUB 3

\*\*\* SUB OPERATION COMPLETE

IDENT "REC2-REC3"

**\*\*\* IDENT OPERATION COMPLETE**
#### EUNIT 96

\*\*\* EUNIT OPERATION COMPLETE

#### SAVE

#### \*\*\* SAVE OPERATION COMPLETE, WA FILE PTR 04

These changes may be verified by a listing of the Record Table.

#### \* RECORD TABLE \*

| WA FILE PTR    | LFN | REC NO      | E/U     | IDENTIFIER                              | ORG      | PTS    |
|----------------|-----|-------------|---------|-----------------------------------------|----------|--------|
| ************** |     | *********** | ******* | *************************************** | ******** | ****** |
| 01             | 1   | 0000        | 034     | 2H-4                                    | CWAF     | 0428   |
| 02             | 1   | 0000        | 034     | 8K-2                                    | CWAF     | 0428   |
| 03             | 1   | 0000        | 034     | 8K-4                                    | CWAF     | 0428   |
| 04             | 0   | 0000        | 096     | REC2-REC3                               | MATH     | 0428   |

## 6.20 Metric/English Conversion for Plotting

Data stored in English units may be plotted in Metric units or Metric data may be plotted in English units with

Input:

#### METRIC 1

or

ENGLISH 1 (where 1 is the WA FILE PTR)

Response:

#### \*\*\* WA FILE POINTER 01 CONVERSION COMPLETE

These commands convert the data in the existing data file. Thus, no new WA FILE PTR ordinals are generated. This conversion is not permanent, but will remain in force until the WA FILE PTR is eliminated.

The original data are not affected.

## 6.21 Comparing Unequal Data Channels

A point by point comparison is occasionally required of two channels of data having different sampling rates. To perform this comparison, use the MATH command INTRP to perform a linear interpolation on one data channel. When more than two channels of data are involved, the use of the WIZARD processor's INTPOL command is advised. For further details, consult the MAGNUM and WIZARD documents.

## 6.22 LISTing Data Values

The LIST command uses WA FILE PTR values (see Section 6.5) and the MATH working buffer (Section 6.18).

Sample input and partial response:

|   | 0 |          | - | - |
|---|---|----------|---|---|
| 1 |   | <i>4</i> |   | 1 |
| - | - | -        |   | - |

```
LIST
```

| PTS    | x                 | Y             |
|--------|-------------------|---------------|
| ****** | ***************** | *******       |
| 0001   | -2.71600E + 02    | 2.73701E+02   |
| 0002   | -2.70600E + 02    | 2.74799E + 02 |
| 0003   | -2.69600E + 02    | 2.74799E+02   |
| 0004   | -2.68600E + 02    | 2.73701E+02   |
| 0005   | -2.67600E + 02    | 2.74799E+02   |
| 0006   | -2.66600E + 02    | 2.76900E + 02 |
| 0007   | -2.65600E + 02    | 2.81299E + 02 |
| 0008   | -2.64600E + 02    | 2.84502E + 02 |

### 6.23 How to KEEP and KATALOG User Data Files

Because of the significant cost of storing a large data file on disk, and because calculations may have been performed, a user-created data file may be used to store selected data. The following two commands create a Common-Word-Addressable-File (CWAF) permanent data file named MINE with a user ID of UID, where the UID is the individual user-assigned identification (see Appendix B). The KEEP numbers are WA FILE PTR values from Section 6.20.

Sample input and response:

### KEEP 234

**\*\*\*KEEP OPERATION COMPLETE** 

#### KATALOG MINE UID

#### CT ID = UID PFN = MINE CT CY = 001 SN = PFSET 00002880 WORDS.

IMPORTANT: All CWAF data files created in MAGNUM must be stored using the KATALOG command. The other processors use the CATALOG command. If CATALOG is used for a CWAF file in MAGNUM, an error will result and no data will be stored.

## 6.24 Use of KATALOGed Data Files

The same ATTACH, SUMMARY, and FIND commands (see Sections 6.1-6.3) for Data Bank data files are also employed for user-created CWAF data files (see Section 6.22), except UID replaces DBSCOM.

Input:

ATTACH CWAF MINE UID

SUMMARY 1

Response:

\* SUMMARY \*

| * MINE     |            |                |     |        | * UID | * 001      |
|------------|------------|----------------|-----|--------|-------|------------|
| CHANNEL NO | IDENTIFIER | RECD           | E/U | POINTS |       | KEYWORD(S) |
| 000001     | X-AXIS     | ************** | 036 | 000428 |       |            |
| 000002     | 8K-2       | 0001           | 034 | 000428 |       |            |
| 000003     | X-AXIS     |                | 036 | 000428 |       |            |
| 000004     | 8K-4       | 0002           | 034 | 000428 |       |            |
| 000005     | X-AXIS     |                | 036 | 000428 |       |            |
| 000006     | REC2-REC3  | 0003           | 096 | 000428 |       |            |

NOTE: Each data channel has its own time (X-axis) channel. If these time channels are the same, they may be combined into one channel using EXPERT (Section 10.1).

## 6.25 Creating User Data Files

With CREATE, X-Y data pairs are input. These pairs may be in either fixed or floating point format, and the X and Y input values must be separated by a space or a comma.

Sample input and response:

#### CREATE

\*\*\* ENTER END TO TERMINATE INPUT ...

\*\*\* ENTER X AND Y : 1. 3. \*\*\* ENTER X AND Y : 1.5 6. \*\*\* ENTER X AND Y : 3. 9. \*\*\* ENTER X AND Y : 4. 12. \*\*\* ENTER X AND Y : END

## \*\*\* CREATE OPERATION COMPLETE, WA FILE PTR 01

The following types of commands are used to change the X or Y or both data values using the MATH working buffer (Section 6.18). FIX options are discussed in the MAGNUM documentation.<sup>3</sup>

#### LOAD 1

**\*\*\*LOAD OPERATION COMPLETE** 

#### FIX 2 X 2

**\*\*\*FIX OPERATION COMPLETE** 

#### SAVE

#### \*\*\*SAVE OPERATION COMPLETE, WA FILE PTR 02

File IDENTIFIERs and E/U codes also may be incorporated. KEEP and KATALOG commands may then be used.

NOTE: If multiple data channels are to be CREATEd, EXPERT may be more efficient (Section 10.1).

## 6.26 Leaving MAGNUM (RETURN to MASTER)

To leave MAGNUM,

Input:

#### RETURN

Response:

#### COMMAND ...

## 6.27(A) Purging Data Files

When data files are KATALOGed in MAGNUM, they are assigned an infinite retention period on the computer system. Because of the large costs of storing user disks, these files should be purged. When they are no longer needed, purging is performed from the INTERCOM mode (Section 3.4). If the file is attached, the input command sequence is

Input:

#### PURGE, MINE

Response:

PR UID PFN = MINE PR CY = 001 SN = PFSET 0000000320 WORDS

If the file is not attached, the command sequence is

Input:

#### PURGE, PFN, ID = UID

Response:

PR UID PFN = MINE PR CY = 001 SN = PFSET 0000000320 WORDS

## 6.27(B) Purging Data Files

When the limited user desires to purge a permanent file, the sequence in MASTER is

#### COMMAND ...

9

#### PURGE PFN UID (CY) [PW]

NOTE: CY = cycle number, if applicable, otherwise the highest cycle is purged. PW is a password or passwords assigned by the user.

## 7. USER DATA FILES

Data files may be stored on disk or data tape, or both. Costs are assessed for storing data on disk or for restoring data from tape to disk. Whether the data are stored on tape or disk depends on the size of the data file and how often the data will be used. Disk storage costs for user files may be determined by typing the following command in MASTER

Input:

.

### AUDIT UID

where UID is the user identification under which the data files have been cataloged.

The procedure for creating user data files is described in Section 6.24, using the KATALOG command. However, files may also be created in other processors using the CATALOG command.

Data on disk may be copied to tape for future use. These jobs are executed in the BATCH mode (see Section 9). Further explanations and command descriptions may be obtained from BACKUP and RESTORE documentation.

## 8. ITERATIVE INTERACTIVE PROCESSING

The beginning Data Bank user will be mainly concerned with locating test data and plotting it. When this plotting is performed frequently, however, it is more efficient to automate the command series input. The following sections assume a general understanding of ISDMS and INEL computer terminology.

In the INTERACTIVE mode, user presence at the terminal can be minimized with user constructed command files called MACROs, which contain a series of INTERACTIVEly executable ISDMS commands. One MACRO command initiates a series of ISDMS commands. This feature is especially useful when the rapid turnaround of INTERACTIVE processing is combined with an iterative series of commands.

### 8.1 MACRO Structure

Not all of the MACRO commands are described in this manual. A more complete description may be found in documentation for the individual Processors.

Appendix I illustrates the format of a MACRO in MAGNUM. The user command file may contain one or more MACROs. Each MACRO, if created by way of a text editor such as SENATOR or EDITOR, must *begin* with \*name. This name may be alphanumeric, but must begin with a letter and be no more than seven characters in length.

MACROs may be created using one of several methods (see Section 8.2).

Sample format

\*NAME1 ISDMS commands END \*NAME2 ISDMS commands

NOTE: \*NAME1 and \*NAME2 must begin in input column 1.

Execution of a MACRO is initiated by typing in MACRUN name where the name corresponds to the starred name. To execute the MACRO in Appendix I, input would be

#### MACRUN STATZ

MACRO execution may be initiated and terminated anywhere within ISDMS. For example, STATZ begins in MASTER, enters MAGNUM, and RETURNS to MASTER (see Appendix I). The beginning and end points need not be in the same processor.

STATZ was designed to generate MAGNUM plots. The HCOPY command, and a hard copy unit attachment, will generate a paper copy of each plot. With the exception of STATZ, HCOPY, and END the input ISDMS commands are the same as if the user had typed them INTERACTIVEly. By using this MACRO, the need for user presence at the terminal is significantly decreased, especially if these plots are generated repetitively.

## 8.2 How to Create and Execute a MACRO

The MACRO program STATZ (see Appendix I) could have been created and subsequently executed using any of the following options.

1. Using ISDMS and MACDEF command.

Input:

68.

٠

LOGIN Sequence

(see Appendix C)

BEGIN, MASTER (unlimited users only) MACDEF \*STATZ

ISDMS commands

END MACRUN STATZ

This method, however, has no editing capabilities and any input error will necessitate reentry of the entire set of MACRO commands.

) .

NOTE: By using the MACDEF command, the MACRO that is created is assigned a temporary LFN name, MACROSC.

2(A). Using EDITOR or SENATOR

Using EDITOR, input:

LOGIN Sequence

EDITOR CREATE \*STATZ

**ISDMS** commands

SAVE, MACROC, N BYE BEGIN, MASTER MACLOD MACRUN STATZ

Using SENATOR, input:

LOGIN Sequence

SENATOR END INPUT \*STATZ

**ISDMS** commands

SAVE, MACROC BYE BEGIN, MASTER MACLOD MACRUN STATZ (see Appendix C)

(see Appendix C)

2(B). Using SENATOR--The version of senator available to the limited user has the restriction of only being able to attach files cataloged with an ID of DBSCOM (Data Bank) or the user's ID, and may only catalog files under the user's ID.

Input:

#### LOGIN Sequence

SENATOR (this is the restricted version) END INPUT \*STATZ SAVE,MACROC BYE MACLOD MACRUN STATZ

These INTERACTIVE programs allow the user to create and edit programs or data or both. These programs are referenced in the INEL CYBER Users Guide.<sup>1</sup>

## 8.3 Cataloging a MACRO

In the following commands, the permanent file name is user-defined and stored with the user ID. In ISDMS

Input:

#### MACCAT NAME UID

NOTE: Once the MACCAT command has been executed, the cataloged file cannot be used again until the MACGET and MACCPY commands are executed (see Section 8.4).

Using SENATOR (see Section 8.2):

Input:

#### SAVE, NAME CAT

Using EDITOR (not available to limited users)

Input:

#### SAVE, NAME, N CATALOG, NAME, ID = UID, RP = 999.

A MACRO cataloged in SENATOR or EDITOR is not in a format that can be used in ISDMS; and conversely, a MACRO cataloged with a MACCAT command is not in a format that is recognized by EDITOR or SENATOR. However, in ISDMS, a MACROSC may be converted to a format recognized by EDITOR or SENATOR by the command MACDMP. The resultant name of this local file is MACROC.

## 8.4 How to Attach and Execute a Cataloged MACRO

The following commands use files cataloged in the previous section.

#### 8.4.1 Using MACRO Cataloged in ISDMS

LOGIN Sequence

(see Appendix C)

BEGIN MASTER (unlimited users only) MACGET NAME UID MACCPY STATZ MACRUN STATZ

8.4.2(A) Using MACRO Cataloged in EDITOR or SENATOR (Unlimited User)

LOGIN Sequence

(see Appendix C)

ATTACH, MACROC, NAME, ID = UID BEGIN, MASTER MACLOD MACRUN STATZ

8.4.2(B) Using MACRO Cataloged in SENATOR (Limited User)

LOGIN Sequence SENATOR GET, NAME . DATA SAVE MACROC BYE MACLOD MACRUN, STATE

## 9(A). BATCH JOBS

BATCH processing is only available to the unlimited user. There are several advantages to running jobs in the BATCH mode.

- 1. The job cost is less. INTERACTIVE processing is done at priority 3, whereas in BATCH priority 1 or 2 may be selected. Also, there is no charge for terminal connect time.
- 2. Jobs with long execution times do not occupy a terminal during execution.
- 3. Terminal user attendance is not required.
- Jobs may be submitted in the evening for overnight processing to help equalize the computer work load.
- Input may be stored as permanent files for repetitive runs (additional runs requiring only minor changes).

The BATCH mode must be used for any job requiring magnetic tape or producing graphics plots (the ISDMS processor QKPLTD) Section 10.4.

## 9.1(A) BATCH Job Structure

BATCH and INTERACTIVE processing use the same ISDMS commands. BATCH jobs, however, are complete within themselves from the equivalent of LOGIN to LOGOUT. Imbedded errors may cause command steps to be skipped or the complete job to abort.

Each BATCH job contains two types of commands, CYBER Control Language (CCL) and ISDMS commands, separated by an end of record (\*EOR) flag. The CCL commands replace the LOGIN sequence and initiate processing into MASTER. A typical CCL sequence is

Line 1 (Job Card)

#### UIDXX, P1, T17, PE1.

where UIDXX is the user ID with two optional job identifier characters, and

P1 Specifies Priority 1 which is the lowest and least expensive, usually good for very long jobs or for overnight processing

or

- P2 Specifies highest and more expensive priority, used for fast turnaround or short jobs
- 717 Number of Central Processor (CP) seconds estimated to complete the processing is an octal number (T17 octal = 15 decimal seconds)
- **PE1** Number of tape drives required for this job (necessary for BACKUP and RESTORE); entry is not specified if tape drives are not required

options are

| HD | 800 Bits Per Inch (BPI) packing density |
|----|-----------------------------------------|
| PE | 1600 BPI (most common)                  |
| GE | 6250 BPI                                |

It should be noted that CCL commands are separated by commas, and each line, or sequence, is ended with a period.

Line 2 (Account Card)

#### ACCNT, XXX C = NNNNNNN, B = LLL.

where

| ACCNT | Required | card | ident | ifier |
|-------|----------|------|-------|-------|
|-------|----------|------|-------|-------|

XXX User ID

NNNNNNNN Charge number; the cost of the job and any cataloged files will use this charge number

LLL Output location; EXT for offsite users.

Line 3 (Program card)

#### BEGIN, MASTER.

where

BEGIN MASTER is the same as used INTERACTIVEly. The period is required.

Line 4 (End of Record)

\*EOR (Do not end this line with a period.)

The ISDMS commands are identical to those used INTERACTIVEly. Commas or spaces may be used as delimiters and periods are not used to terminate the lines.

.

### 9.2(A) Submitting BATCH Jobs

BATCH jobs are submitted to the computer in the INTERACTIVE mode as local files (LFN). The input command sequence will determine the disposition of the job's printed output (P/O).

If the command is

#### BATCH, LFN, INPUT

the job will execute to completion and the P/O sent to the location (LOC) specified on the Account Card. If, however, the input command is

#### BATCH, LFN, INPUT, MINE

the job will execute only to the point where the P/O file is created. This P/O file is then held in the Output queue for further processing by the job originator.

## 9.3(A) Determining the Status of a BATCH Job

When a BATCH job has been input with the mine command, the user can determine its status with

Input:

#### FILES

The computer will respond with a list of all the local files that are attached, and the location of any BATCH jobs (input queue, output queue, or execute queue). BATCH jobs are identified by a seven-character name with the first five characters taken from the Job Card and the last two characters assigned by the computer.

## 9.4(A) Disposition of P/O in the Output Queue

When the P/O from a BATCH job is in the Output queue, there are several ways to process it.

- If the P/O is not required, the input EVICT, UIDXXYY (UIDXXYY is the seven-character job name) will erase the file.
- 2. If the P/O is to be printed without review, the input

#### DIVERT, YY

will route the file directly to the computer printer.

3. If the P/O is to be reviewed, it must be attached as a local file; input

#### BATCH, UIDXXYY, LOCAL

will attach the file.

After the job has been attached to the terminal, it may be reviewed with the PAGE command. The following input sequence and response (in parentheses) will display the P/O.

#### PAGE, UIDXXYY

(READY)

\$24

(READY)

100

The terminal will display 24 lines of P/O starting with line 100.

#### (Line 100)

+

The terminal will display 24 additional lines of P/O starting with line 125.

#### (Line 125)

#### END

Some of the PAGE commands are

| \$nn   | (optional) displays nn lines of P/O, default is 11 lines.    |
|--------|--------------------------------------------------------------|
| +      | displays the next group of P/O                               |
|        | displays the previous group of P/O                           |
| •      | moves the display to the next End of File (EOF)              |
| nn     | starts display at line nn                                    |
| END    | ends PAGE and returns the user to previous status (COMMAND-) |
| When P | /O review is complete, the user may discard the P/O with     |

#### DISCARD, UIDXXYY

0

or route the P/O file to the computer printer by using

### BATCH, UIDXXYY, PRINT, UID

## 9(B). BATCH JOBS

BATCH processing is not available to limited users.

## 10. OTHER FREQUENTLY USED ISDMS PROCESSORS

This section briefly describes several ISDMS processors and their uses. Detailed instruction in their use may be found in the ISDMS documentation. Some examples of their use are shown in the appendices.

## 10.1 EXPERT

EXPERT permits the user to easily create a large variety of FORTRAN-like programs for mathematical data manipulation.

## 10.2 MUX/DEMUX

This program groups together (multiplex) or separates (demultiplex) multiple data channels, as required for specific processing applications.

## 10.3 WIZARD

WIZARD is a group of subprocessors with limited input/output flexibility, written to perform specific, repetitive data processing tasks.

## 10.4(A) QKPLTD

A generalized BATCH graphics program with limited mathematical and formatting capabilities. Output is film in either color or black and white.

### 10.4(B) QKPLTD

QKPLTD is not available to limited users.

### 10.5 COMEDIT

COMEDIT is designed to add, modify, or delete alphanumeric or numeric data under keyword directories or modify file directory information.

## 10.6 MERGE

.

A processor used to either combine multiple CWAF files into one, or to extract selected information from large files. (An example session is shown in Appendix J.)

## 11. CONCLUSIONS

This manual has introduced only a few of the many data processing capabilities available to the Data Bank user. By using the DOCS command (see Section 4.6), the user may obtain information about other options. The data displayed with the document name allow the user to obtain the most current documentation. Users outside the INEL will be sent any of these DOCS requests.

Any questions or problems should be addressed to the Data Bank Administration (see Section 2.7). The Data Bank exists to provide strong support to the nuclear industry. User input is needed to improve and provide effective Data Bank programs for the NRC and the nuclear community.

## **12. REFERENCES**

1. J. L. Ivey et al., INEL CYBER User's Guide, EGG-IS-5138, Revision 1, March 1982.

14

- K. D. Russell and H. R. Bruestle, ISDMS 1.2-A Scientific Data Management System, EGG-IS-5528, August 1981.
- 3. H. R. Brucstle, MAGNUM 1.2-An ISDMS Interactive Graphics Processor, EGG-IS-5528, August 1981.

20

## APPENDIX A

## NRC/DAE DATA BANK CONTENTS

-

0

.

### APPENDIX\_A\_

### NECLDAE\_DAIA\_BANK\_CONIENIS

### EXPERIMENTAL DATA\_EACILITY TEST\_IDENTIFICATION

ARGONNE STEAM COOLING Heat Transfer Data DATA

BNL VOID FRACTION DATA Heat Transfer Data

BROWNS FERRY 1 Pump Trip 2 Pump Trip Load Rejection Feedwater Trip

CONDIE TUBE DATA (INEL) Heat Transfer Data

EFRI-B&W

EPRI-CE

Pump Characteristics 1/5 Scale Pump

Pump Characteristics 1/3 Scale Air-water Tests

FEBA (KARLSRUHE)

1219 1220 2228 3237 3243 

| 6-DB1-B<br>6-PMC-1<br>6-SB-2<br>6-NC-11A<br>6-NC-15<br>G0233<br>00904<br>01812<br>02223<br>02928<br>03447<br>03811<br>04220<br>04641<br>04930<br>05239<br>05636<br>05917<br>06357<br>06749 | 6-MSB-1<br>6-PMC-2<br>6-SB-28<br>6-NC-128<br>6-NC-128<br>6-NC-16<br>00606<br>01445<br>01907<br>02326<br>02603<br>03113<br>03610<br>03946<br>04444<br>04748<br>05029<br>05342<br>05715<br>06161<br>02458 | 6-NC-14<br>6-SB-1<br>6-SB-2C<br>6-NC-13<br>01545<br>02005<br>02414<br>02833<br>03325<br>03709<br>04019<br>04516<br>04831<br>05132<br>05543<br>05821<br>06218                                                   |
|----------------------------------------------------------------------------------------------------|----------------------------------------------------------------------------------------------------|----------------------------------------------------------------------------------------------------|
| 6-PMC-1<br>6-SB-2<br>6-NC-11A<br>6-NC-15<br>G0233<br>00904<br>01812<br>02223<br>02502<br>02928<br>03447<br>C3811<br>04220<br>04641<br>04930<br>05239<br>05636<br>05917<br>06357<br>06749   | 6-PMC-2<br>6-SB-2B<br>6-NC-12B<br>6-NC-16<br>00606<br>01445<br>01907<br>02326<br>02603<br>03113<br>03610<br>03946<br>04444<br>04748<br>05029<br>05342<br>05715<br>06161<br>02458                        | 6-S8-1<br>6-S8-2C<br>6-NC-13<br>01545<br>02005<br>02414<br>02833<br>03325<br>03709<br>04019<br>04516<br>04831<br>05132<br>05543<br>05543<br>05821<br>06218                                                     |
| 6-SB-2<br>6-NC-11A<br>6-NC-15<br>G0233<br>00904<br>01812<br>02223<br>02502<br>02928<br>03447<br>C3811<br>04220<br>04641<br>04930<br>05239<br>05636<br>05917<br>06357<br>06749              | 6-SB-28<br>6-NC-128<br>6-NC-16<br>00606<br>01445<br>01907<br>02326<br>02603<br>03113<br>03610<br>03946<br>04444<br>04748<br>05029<br>05342<br>05715<br>06161<br>02458                                   | 6-SB-2C<br>6-NC-13<br>01545<br>02005<br>02414<br>02833<br>03325<br>03709<br>04019<br>04516<br>04831<br>05132<br>05543<br>05543<br>05821<br>06218                                                               |
| 6-NC-11A<br>6-NC-15<br>00233<br>00904<br>01812<br>02223<br>02502<br>02928<br>03447<br>C3811<br>04220<br>04641<br>04930<br>05239<br>05636<br>05917<br>06357<br>06749                        | 6-NC-128<br>6-NC-16<br>00606<br>01445<br>01907<br>02326<br>02603<br>03113<br>03610<br>03946<br>04444<br>04748<br>05029<br>05342<br>05715<br>06161<br>02458                                              | 6-NC-13<br>C0801<br>01545<br>02005<br>02414<br>02833<br>03325<br>03709<br>04019<br>04516<br>04831<br>05132<br>05543<br>05821<br>06218                                                                          |
| 6-NC-15<br>G0233<br>00904<br>01812<br>02223<br>02502<br>02928<br>03447<br>C3811<br>04220<br>04641<br>04930<br>05239<br>05636<br>05917<br>06357<br>06749                                    | 6-NC-16<br>00606<br>01445<br>01907<br>02326<br>02603<br>03113<br>03610<br>03946<br>04444<br>04748<br>05029<br>05342<br>05715<br>06161<br>02458                                                          | C0801<br>01545<br>02005<br>02414<br>02833<br>03325<br>03709<br>04019<br>04516<br>04831<br>05132<br>05543<br>05543<br>05821                                                                                     |
| G0233<br>00904<br>01812<br>02223<br>02502<br>02928<br>03447<br>C3811<br>04220<br>04641<br>04930<br>05239<br>05636<br>05917<br>06357<br>06749                                               | 00606<br>01445<br>01907<br>02326<br>02603<br>03113<br>03610<br>03946<br>04444<br>04748<br>05029<br>05342<br>05715<br>06161<br>02458                                                                     | C0801<br>01545<br>02005<br>02414<br>02833<br>03325<br>03709<br>04019<br>04516<br>04831<br>05132<br>05543<br>05543<br>05821<br>06218                                                                            |
| 00233<br>00904<br>01812<br>02223<br>02502<br>02928<br>03447<br>03811<br>04220<br>04641<br>04930<br>05239<br>05636<br>05917<br>06357<br>06749                                               | 01445<br>01907<br>02326<br>02603<br>03113<br>03610<br>03946<br>04444<br>04748<br>05029<br>05342<br>05715<br>06161<br>02458                                                                              | 01545<br>02005<br>02414<br>02833<br>03325<br>03709<br>04019<br>04516<br>04831<br>05132<br>05543<br>05543<br>05821<br>06218                                                                                     |
| 01812<br>02223<br>02502<br>02928<br>03447<br>03811<br>04220<br>04641<br>04930<br>05239<br>05636<br>05917<br>06357<br>06749                                                                 | 01907<br>02326<br>02603<br>03113<br>03610<br>03946<br>04444<br>04748<br>05029<br>05342<br>05715<br>06161<br>02458                                                                                       | 02005<br>02414<br>02833<br>03325<br>03709<br>04019<br>04516<br>04831<br>05132<br>05543<br>05543<br>05821<br>06218                                                                                              |
| 02223<br>02502<br>02928<br>03447<br>03811<br>04220<br>04641<br>04930<br>05239<br>05636<br>05917<br>06357<br>06749                                                                          | 02326<br>02603<br>03113<br>03610<br>03946<br>04444<br>04748<br>05029<br>05342<br>05715<br>06161<br>02458                                                                                                | 02414<br>02833<br>03325<br>03709<br>04019<br>04516<br>04831<br>05132<br>05543<br>05543<br>05821                                                                                                    |
| 02223<br>02928<br>03447<br>03811<br>04220<br>04641<br>04930<br>05239<br>05636<br>05917<br>06357<br>06749                                                                                   | 02603<br>03113<br>03610<br>03946<br>04444<br>04748<br>05029<br>05342<br>05715<br>06161<br>02458                                                                                                    | 02833<br>03325<br>03709<br>04019<br>04516<br>04831<br>05132<br>05543<br>05821<br>06218                                                                                                    |
| 02928<br>03447<br>03811<br>04220<br>04641<br>04930<br>05239<br>05636<br>05917<br>06357<br>06749                                                                                            | 03113<br>03610<br>03946<br>04444<br>04748<br>05029<br>05342<br>05715<br>06161<br>02458                                                                                                    | 03325<br>03709<br>04019<br>04516<br>04831<br>05132<br>05543<br>05543<br>05821<br>06218                                                                                                    |
| 03447<br>03811<br>04220<br>04641<br>04930<br>05239<br>05636<br>05917<br>06357<br>06749                                                                                                    | 03610<br>03946<br>04444<br>04748<br>05029<br>05342<br>05715<br>06161<br>02458                                                                                                    | 03709<br>04019<br>04516<br>04831<br>05132<br>05543<br>05821<br>06218                                                                                                    |
| C3811<br>04220<br>04641<br>04930<br>05239<br>05636<br>05917<br>06357<br>06749                                                                                                    | 03946<br>04444<br>04748<br>05029<br>05342<br>05715<br>06161                                                                                                    | 04019<br>04516<br>04831<br>05132<br>05543<br>05821<br>06218                                                                                                    |
| 04220<br>04641<br>04930<br>05239<br>05636<br>05917<br>06357<br>06749                                                                                                    | 04444<br>04748<br>05029<br>05342<br>05715<br>06161                                                                                                    | 04516<br>04831<br>05132<br>05543<br>05821<br>06218                                                                                                    |
| 04641<br>04930<br>05239<br>05636<br>05917<br>06357<br>06749                                                                                                    | 04748<br>05029<br>05342<br>05715<br>06161                                                                                                    | 04831<br>05132<br>05543<br>05821<br>06218                                                                                                    |
| 04930<br>05239<br>05636<br>05917<br>06357<br>06749                                                                                                    | 05029<br>05342<br>05715<br>06161                                                                                                    | 05132<br>05543<br>05821<br>06218                                                                                                    |
| 05239<br>05636<br>05917<br>06357<br>06749                                                                                                    | 05342<br>05715<br>06161                                                                                                    | 05543<br>05821<br>06218                                                                                                    |
| 05636<br>05917<br>06357<br>06749                                                                                                    | 05715<br>06161                                                                                                    | 05821                                                                                                    |
| 05917<br>06357<br>06749                                                                                                    | 06161                                                                                                    | 06218                                                                                                    |
| 06357<br>06749                                                                                                    | 02458                                                                                                    |                                                                                                    |
| 06749                                                                                                    | 0.110                                                                                                    | 06559                                                                                                    |
|                                                                                                    | 06850                                                                                                    | 07151                                                                                                    |
| 07252                                                                                                    | 07354                                                                                                    | 07455                                                                                                    |
| 07631                                                                                                    | 07729                                                                                                    | 07836                                                                                                    |
| 07934                                                                                                    | 08037                                                                                                    | 08131                                                                                                    |
| 08262                                                                                                    | 03363                                                                                                    | 08464                                                                                                    |
| 08565                                                                                                    | 08666                                                                                                    |                                                                                                    |
| 30.223                                                                                                    | 30323                                                                                                    | 30518                                                                                                    |
| 30619                                                                                                    | 30817                                                                                                    | 30921                                                                                                    |
| 31021                                                                                                    | 31104                                                                                                    | 31203                                                                                                    |
| 31302                                                                                                    | 31504                                                                                                    | 31615                                                                                                    |
| 31701                                                                                                    | 31805                                                                                                    | 31922                                                                                                    |
| 32013                                                                                                    | 32114                                                                                                    | 32235                                                                                                    |
| 32333                                                                                                    | 32452                                                                                                    | 32652                                                                                                    |
| 32753                                                                                                    | 32854                                                                                                    | 32955                                                                                                    |
| 33056                                                                                                    | 53338                                                                                                    | 33436                                                                                                    |
| 33544                                                                                                    | 33644                                                                                                    | 33749                                                                                                    |
| 33849                                                                                                    | 33903                                                                                                    | 34006                                                                                                    |
| 34103                                                                                                    | 34209                                                                                                    | 34316                                                                                                    |
| 34420                                                                                                    | 34524                                                                                                    | 34610                                                                                                    |
| 34711                                                                                                    | 34815                                                                                                    | 34907                                                                                                    |
| 35050                                                                                                    | 32557                                                                                                    | 35759                                                                                                    |
|                                                                                                    | 30223<br>30619<br>31021<br>31302<br>31701<br>32013<br>32333<br>32753<br>33056<br>33544<br>33849<br>34103<br>34420<br>34711<br>35050                                                                     | 30223 30323   30619 30817   31021 31108   31302 31504   31701 31805   32013 32114   32333 32452   32753 32854   33056 53338   33544 33644   33849 33903   34103 34209   34420 34524   34711 34815   35050 3557 |

\*

-

đ

|                         | 35807  | 35 +12 | 36026  |
|-------------------------|--------|--------|--------|
|                         | 36160  | 36261  | 30362  |
|                         | 36463  | 36564  | 36665  |
|                         | 36766  | 36867  | 37069  |
|                         | 37170  |        |        |
|                         |        |        |        |
| FLECHT 21 ROD BUNDLE    | 41008E | 41206E | 41305E |
|                         | 41509F | 41515E | 41608F |
|                         | 41612E | 417098 | 41711F |
|                         | 417310 | 41807F | 418C8B |
|                         | 41808D | 41831C | 419078 |
|                         | 419090 | 41914F | 42006F |
|                         | 42008C | 420140 | 42014E |
|                         | 42015F | 421058 | 42105F |
|                         | 421076 | 42108A | 42204P |
|                         | 422060 | 42207A | 42215E |
|                         | 42215F | 423050 | 423068 |
|                         | 42314C | 42315E | 42404D |
|                         | 424130 | 424158 | 42415E |
|                         | 424304 | 42506C | 42509F |
|                         | 425120 | 426050 | 426064 |
|                         | 42612F | 426150 | 42704F |
|                         | 427054 | 427118 | 427110 |
|                         | 42711F | 428044 | 428040 |
|                         | 428108 | 42810E | 420074 |
|                         | 429120 | 420158 | 429155 |
|                         | 430090 | 430134 | 421045 |
|                         | 431100 | 431124 | 432084 |
|                         | 432110 | 432150 | 43333F |
|                         | 434128 | 434310 | 434325 |
|                         | 435114 | 435138 | 425210 |
|                         | 43534F | 436104 | 436165 |
|                         | 436316 | 43716A | 437160 |
|                         | 437178 | 437130 | 437100 |
|                         | 438170 | 430130 | 430166 |
|                         | 430164 | 450116 | 434136 |
|                         | 443170 | 441100 | 441174 |
|                         |        |        |        |
| FLECHT-SKEWED           | 11003  | 13404  | 13609  |
|                         | 13914  | 14230  | 14331  |
|                         | 14548  | 14647  | 14935  |
|                         | 15034  | 15937  | 16022  |
|                         | 16110  | 16340  | 16543  |
|                         | 16642  |        |        |
| 61 6C HT-163 BOD BUNDLE | 60701  | 60805  | 60000  |
| RECHI-103 KUD BUNDLE    | 61005  | 61104  | 60902  |
|                         | 01000  | 01100  | 01200  |

ŵ

|                        |       |       | (1500   |
|------------------------|-------|-------|---------|
|                        | 61314 | 61412 | 61909   |
|                        | 61007 | 62015 | 62117   |
|                        | 62211 | 62304 | 62413   |
|                        | 62503 | 62605 | 62819   |
|                        | 62919 | 63018 | CL CL 7 |
|                        |       |       |         |
| FLECHT                 | 9077  |       |         |
| C2 CORE UNCOVERY       | 715   | 716   | 717     |
| OF CORE ONCOVERT       | 718   | 719   | 720     |
|                        | 721   | 722   | 723     |
|                        | 724   | 725   | 726     |
|                        | 727   | 728   | 729     |
|                        | 730   | 731   | 732     |
|                        | 733   | 734   | 735     |
|                        | 736   |       |         |
| COLTA ISTIDSVIKI (a)   | 0122  | 0342  | 0416    |
| GUETA + 5150 54141 (8) | 0517  | 1229  | 2128    |
|                        | 2226  | 3058  | 7800    |
|                        |       |       |         |
| HALDEN IFA 511.2       | 4693  | 4694  | 4695    |
|                        | 4696  | 4697  | 4098    |
|                        | 4711  | 4/12  | 4714    |
|                        | 5236  | 5237  | 5238    |
|                        | 5239  | 5240  | 5241    |
|                        | 5242  | 5243  | 5244    |
|                        | 5245  | 5246  | 5247    |
|                        |       |       |         |
| HALDEN IFA 511.3       | 5253  | 5254  | 5255    |
|                        | 5256  | 5257  | 5258    |
|                        | 5259  | 5260  | 5264    |
|                        | 5265  | 5266  | 5267    |
|                        | 6023  | 6024  | 6025    |
|                        | 6026  | 6027  | 6028    |
|                        | 0020  | 0061  | 002.0   |

------

.

+

|                                          | 6029<br>6032<br>6035                                                                                              | 6030<br>6033                                                                                              | 6031<br>6034                                                                                                 |
|------------------------------------------|----------------------------------------------------------------------------------------------------|----------------------------------------------------------------------------------------------------|----------------------------------------------------------------------------------------------------|
| INEL FUEL CODE ASSESS-<br>MENT DATA BASE | Steady-state<br>Behavior Dat                                                                                      | Fuel                                                                                                    |                                                                                                    |
| 2D/3D (JAERI) (a)                        | C1 Run 10<br>C1 Run 11<br>C1 Run 12<br>C2-A1                                                                      | Cl Run<br>Cl Run<br>Cl Run<br>C2-H1                                                                       | 13<br>14<br>15                                                                                               |
|                                          | S1-SH1 Run 5<br>S1-02 Run 50<br>S1-04 Run 51<br>S1-06 Run 51<br>S1-08 Run 51<br>S1-10<br>S1-SH2 Run 5<br>MTD515   | 05<br>8<br>0<br>2<br>3                                                                                    | S1-01 Run 507<br>S1-03 Run 509<br>S1-05 Run 511<br>S1-07 Run 513<br>S1-09<br>S1-11                           |
| KUOSHENG (a)                             | MT1<br>MT11<br>MT21<br>MT21<br>MT32<br>MT41<br>MT51<br>MT61<br>MT61<br>MT71<br>MT81<br>MT100B<br>MT101A<br>MT102A | MT2<br>MT12<br>MT30<br>MT33<br>MT42<br>MT52<br>MT52<br>MT62<br>MT72<br>MT82<br>MT100C<br>MT101B<br>MT102B | MT10<br>MT20<br>MT31<br>MT40<br>MT50<br>MT60<br>MT60<br>MT70<br>MT80<br>MT100A<br>MT100X<br>MT101C<br>MT102C |
| LOFT (INEL)                              | L1-2<br>L1-5<br>L2-5<br>L3-5<br>L5-1<br>L6-3<br>L6-6-B                                                            | L1-3<br>L2-2<br>L3-1<br>L3-6<br>L6-1<br>L6-5<br>L6-7                                                      | L1-4<br>12-3<br>L3-2<br>L3-7<br>L6-2<br>L6-6-A<br>L6-8-B1                                                    |

1

|                                                | L6-8-82<br>L6-8-C3<br>L9-1<br>LP-FW-1                | L6-8-C1<br>L6-8-D<br>L9-3<br>LP-S8-1                 | L6-8-C2<br>L8-2<br>L9-4<br>LP-SB-2                   |
|------------------------------------------------|------------------------------------------------------|------------------------------------------------------|------------------------------------------------------|
| LOFT (INEL)                                    | Pump Characte                                        | eristics                                             |                                                      |
| LTSF (INEL)                                    | LD01<br>LD2A                                         | LD03<br>L035                                         | LDO4<br>LD4A                                         |
| MARVIKEN (a)                                   | 3002<br>3010<br>3013<br>3016<br>3019<br>3022<br>3025 | 3006<br>3011<br>3014<br>3017<br>3020<br>3023<br>3026 | 3008<br>3012<br>3015<br>3018<br>3021<br>3024<br>3027 |
| MOSS LANDING STEAM<br>SEPARATION FACILITY (GE) | Pump Characte                                        | eristics                                             |                                                      |
| MULTI ROD BURST TEST<br>(ORNL)                 | 5801<br>5604<br>5607<br>5610<br>5614<br>5617<br>5620 | 5802<br>5505<br>5508<br>5512<br>5515<br>5518<br>5521 | 5803<br>5506<br>5509<br>5513<br>5516<br>5519         |
| NEPTUN (2)                                     | 5000<br>5004<br>5007<br>5011                         | 5001<br>5005<br>5008<br>5012                         | 5002<br>5006<br>5009                                 |
| NRU                                            | PTH 104 (a)<br>MT-3.06                               | PTH 109 (a)                                          | PTH 110 (a)                                          |

-----------

-----

| PBF (INEL)       | PCM-1<br>PCM-3<br>PCM-8<br>LLR-4A<br>RIA1-2<br>RIA-ST-3<br>GC-2-2<br>IE-1<br>IE-5<br>LOC-3<br>LOC-5C<br>TC-1A                                                                                                    | PCM-2<br>PCM-4<br>LLR-3<br>LLR-5<br>RIA-ST-1<br>RIA-ST-4<br>GC-2-3<br>IE-2<br>IE-ST-1<br>LOC-5A<br>LOC-11C<br>TC-18 | PCM-2A<br>PCM-5<br>LLR-4<br>RIA1-1<br>RIA-ST-2<br>GC-2-1<br>PR-01<br>IE-3<br>IE-ST-2<br>LOC-5B<br>LOC-11C<br>TC-1C |
|------------------|----------------------------------------------------------------------------------------------------|----------------------------------------------------------------------------------------------------|----------------------------------------------------------------------------------------------------|
| PEACH BOTTOM (a) | TTO1                                                                                                    | 1102                                                                                                    | TTO3                                                                                                    |
| ROSA III (a)     | 912                                                                                                    |                                                                                                    |                                                                                                    |
| SEMISCALE (INEL) | $\begin{array}{rll} S=01-4A & S=01-6 \\ S=03=0 & S=03=5 \\ S=04=5 \ (L&S) & S=04=6 \\ S=06=1 & S=06=2 \ (L&S) \\ S=06=3 \ (L&S) & S=06=4 \\ S=06=5 & S=06=6 \ (L&S) \\ S=07=1 \ (L&S) & S=07=4 \ (L&S) \\ S=07=6 \ (L&S) & S=07=10B \\ S=07=100 \ (L&S) & S=07=10B \\ \end{array}$ |                                                                                                    |                                                                                                    |
|                  | S-NC-1A S-NC-1B   S-NC-2B S-NC-3   S-NC-4B S-NC-5   S-NC-6 (a) S-NC-7C   S-NC-08 S-NC-8B   S-NC-09 S-NC-10                                                                                                    |                                                                                                    | IC-18<br>IC-3<br>IC-5<br>IC-7C<br>IC-88<br>IC-10                                                                   |
|                  | S-IB-01 (a)<br>S-IB-03                                                                                                    | 5-1                                                                                                    | B-02                                                                                                    |
|                  | S-SB2 (L&S)<br>S-SB4A (L&S)<br>S-SB-P2 (L&S)<br>S-SB-P4 (L&S)                                                                                                    | 2-2<br>5-2<br>51 5-2<br>51 5-5<br>51 5-5                                                                            | 684 (LES)<br>68-P1 (LES)<br>68-P3 (LES)<br>68-P7 (LES)                                                             |

(a) Proprietary Data: Available only to authorized users.

\$4

|                  | S-UT-1<br>S-UT-3-1<br>S-UT-4 (LES<br>S-UT-6 (LES<br>S-UT-8                                           | 5)                                                                                                   | S-UT-2<br>S-UT-3-2<br>S-UT-5 (LES)<br>S-UT-7 (LES)                                           |
|------------------|----------------------------------------------------------------------------------------------------|----------------------------------------------------------------------------------------------------|----------------------------------------------------------------------------------------------|
|                  | S-SF-1<br>S-SF-3C<br>S-SF-5                                                                          |                                                                                                    | S-SF-2<br>S-SF-4                                                                             |
|                  | S-SR-1                                                                                               |                                                                                                    | S-SR-2 (L&S)                                                                                 |
|                  | S-PL-1 (L&S<br>S-PL-3 (L&S<br>S-PL-7 (L&S<br>S-SPL-2 (L&<br>S-SPL-4 (L&                              | 5)<br>5)<br>5)<br>5)<br>5)                                                                           | S-PL-2 (L&S)<br>S-PL-4 (L&S)<br>S-SPL-01 (L&S)<br>S-SPL-3 (L&S)<br>S-SPL-7 (L&S)             |
|                  | \$1011                                                                                               |                                                                                                    |                                                                                              |
| SEMISCALE (INEL) | Pump Charac                                                                                          | cteristics                                                                                           |                                                                                              |
| SEMISCALE (INEL) | Pump Charac<br>Two-Phase S                                                                           | cteristics<br>Steady Sta                                                                             | ite                                                                                          |
| SHBF (GE) (a)    | 1004<br>1011<br>1014<br>1028<br>1800<br>2201<br>2209<br>2315<br>2330<br>2333<br>2600<br>3901<br>7302 | 1006<br>1012<br>1018<br>1030<br>1901<br>2202<br>2307<br>2319<br>2331<br>2334<br>2901<br>5101<br>7307 | 1007<br>1013<br>1027<br>1400<br>2101<br>2208<br>2314<br>2329<br>2332<br>2335<br>3900<br>6301 |
| SSTF (SE) (a)    | 0016<br>0048<br>0056                                                                                 | 0026<br>0053<br>0057                                                                                 | 0034<br>0055<br>0059                                                                         |

| 0062   0063   00     0075   0079   00     0081   0085   00     0088   0090   01     0119   0204   02     02240   0241   02     0240   0244   02     0252   0256   02     0262   0281   02     0262   0281   02     0262   0281   02     0262   0281   02     0262   0281   02     0262   0281   02     0283   0286   02     0289   0290   02     0293   0298   03     0314   0316   03     0325   0329   03     0337   0349   03     0352   0360   03     0373   0398   03     100-105   151-158     160-163   165-169     171   3.02.10                                                                                                    | 54<br>58<br>80<br>87<br>11<br>15<br>39<br>42<br>45<br>57<br>82<br>88<br>91<br>00<br>11<br>17<br>24<br>36<br>40 |
|----------------------------------------------------------------------------------------------------|----------------------------------------------------------------------------------------------------|
| 0065 0067 00   0075 0079 00   0081 0085 00   0119 0204 02   0220 0237 02   0240 0241 02   0243 0244 02   0252 0256 02   0262 0281 02   0283 0286 02   0289 0290 02   0293 0298 03   0301 0302 03   0314 0316 03   0325 0329 03   0337 0339 03   0342 0343 03   0352 0360 03   0373 0398 03   100-105 151-158   160-163 165-169   171 3-02.10   3.02.10F 3.02.10   3.02.10H 3.03.6A                                                                                                    | 58<br>90<br>87<br>11<br>15<br>39<br>42<br>57<br>88<br>91<br>00<br>11<br>17<br>24<br>36<br>40                   |
| 0075   0079   00     0081   0085   00     0119   0204   02     02240   0241   02     0240   0241   02     0252   0256   02     0262   0281   02     0262   0281   02     0262   0281   02     0262   0281   02     0283   0286   02     0293   0290   02     0293   0298   03     0301   0302   03     0318   0320   03     0325   0329   03     0342   0343   03     0352   0360   03     0352   0360   03     0373   0398   0398                                                                                                    | 30<br>87<br>11<br>15<br>39<br>42<br>45<br>57<br>82<br>88<br>91<br>00<br>11<br>17<br>24<br>36<br>40             |
| 0081 0085 00   0119 0204 02   0220 0220 0237 02   0240 0241 02   0243 0244 02   0252 0256 02   0262 0281 02   0262 0281 02   0262 0281 02   0283 0286 02   0289 0290 02   0293 0298 03   0301 0302 03   0314 0316 03   0325 0329 03   0337 0339 03   0342 0343 03   0352 0360 03   0373 0398 03   100-105 151-158   160-163 165-169   171 3-02.10   3.02.10F 3.02.10   3.02.10F 3.02.10   3.02.10H 3.03.6A                                                                                                    | 87<br>11<br>15<br>39<br>42<br>45<br>57<br>82<br>88<br>91<br>00<br>11<br>17<br>24<br>36<br>40                   |
| 0088   0390   01     0119   0204   02     0220   0240   0241   02     0240   0241   02   02     0243   0244   02   0252   0256   02     0262   0281   02   02   02   02   02   02   02   02   02   02   02   02   02   02   02   02   02   02   02   02   02   02   02   02   02   02   02   02   02   02   02   02   02   03   03   03   03   03   03   03   03   03   03   03   03   03   03   03   03   03   03   03   03   03   03   03   03   03   03   03   03   03   03   03   03   03   03   03   03   03   03   03   03 <t< td=""><td>11<br/>15<br/>39<br/>42<br/>45<br/>57<br/>82<br/>88<br/>91<br/>00<br/>11<br/>17<br/>24<br/>36<br/>40</td></t<> | 11<br>15<br>39<br>42<br>45<br>57<br>82<br>88<br>91<br>00<br>11<br>17<br>24<br>36<br>40                         |
| 0119 0204 02   0220 0240 0241 02   0240 0241 02 02   0243 0244 02   0252 0256 02   0262 0281 02   0283 0290 02   0293 0298 03   0301 0302 03   0318 0320 03   0325 0329 03   0342 0343 03   0352 0360 03   0352 0360 03   0373 0398 03   100-105 151-158   160-163 165-169   171 3-02.10   3.02.10D 3.02.10   3.02.10F 3.02.10   3.02.10H 3.03.6A                                                                                                    | 15<br>39<br>42<br>45<br>57<br>82<br>88<br>91<br>00<br>11<br>17<br>24<br>36<br>40                               |
| 022/( 0237 02   0240 0241 02   0243 0244 02   0252 0256 02   0262 0281 02   0283 0286 02   0293 0298 03   0301 0302 03   0314 0316 03   0325 0329 03   0337 0339 03   0342 0343 03   0352 0360 03   0373 0398 03   100-105 151-158   160-163 165-169   171 3-02.10   3.02.10D 3.02.10   3.02.10F 3.02.10   3.02.10H 3.03.6A                                                                                                    | 39<br>42<br>45<br>57<br>82<br>88<br>91<br>00<br>11<br>17<br>24<br>36<br>40                                     |
| 0240 0241 02   0243 0244 02   0252 0256 02   0262 0281 02   0283 0286 02   0293 0290 02   0301 0302 03   0314 0316 03   0325 0329 03   0325 0329 03   0342 0343 03   0352 0360 03   0373 0398 03   100-105 151-158   160-163 165-169   171 3:02.100   3.02.10D 3.02.103   3.02.10F 3.02.103   3.02.10H 3.03.6A                                                                                                    | 42<br>45<br>57<br>82<br>88<br>91<br>00<br>11<br>12<br>4<br>36<br>40                                            |
| 0243 0244 02   0252 0256 02   0262 0281 02   0283 0286 02   0289 0290 02   0293 0298 03   0301 0302 03   0314 0316 03   0325 0329 03   0337 0339 03   0342 0343 03   0352 0360 03   0373 0398 03   100-105 151-158   160-163 165-169   171 3:02.100   3.02.10D 3.02.103   3.02.10F 3.02.103   3.02.10H 3.03.6A                                                                                                    | 45<br>57<br>82<br>88<br>91<br>00<br>11<br>1<br>17<br>24<br>36<br>40                                            |
| 0252 0256 02   0262 0281 02   0283 0290 02   0293 0298 03   0301 0302 03   0314 0316 03   0325 0329 03   0337 0339 03   0342 0343 03   0352 0360 03   0373 0398 03   100-105 151-158   160-163 165-169   171 3:02.100   3.02.10D 3.02.103   3.02.10F 3.02.103   3.02.10H 3.03.6A                                                                                                    | 57<br>82<br>88<br>91<br>00<br>11<br>17<br>24<br>36<br>40                                                       |
| 0262 0281 02   0283 0286 02   0289 0290 02   0293 0298 03   0301 0302 03   0314 0316 03   0325 0329 03   0337 0339 03   0342 0343 03   0352 0360 03   0352 0360 03   0373 0398 03   100-105 151-158   160-163 165-169   171 3-02.10   3.02.10D 3.02.10   3.02.10F 3.02.10   3.02.10H 3.03.6A                                                                                                    | 82<br>88<br>91<br>00<br>11<br>17<br>24<br>36<br>40                                                             |
| 0283 0286 02   0289 0290 02   0293 0298 03   0301 0302 03   0314 0316 03   0325 0329 03   0342 0343 03   0352 0360 03   0352 0360 03   0373 0398 03   100-105 151-158   160-163 165-169   171 3-02.10   3.02.10D 3.02.10   3.02.10F 3.02.10   3.02.10H 3.03.6A                                                                                                    | 88<br>91<br>00<br>11<br>17<br>24<br>36<br>40                                                                   |
| 0289   0290   02     0293   0298   03     0301   0302   03     0314   0316   03     0318   0320   03     0325   0329   03     0342   0343   03     0342   0343   03     0352   0360   03     0373   0398   03     100-105   151-158     160-163   165-169     171   3.02.10     3.02.10D   3.02.10     3.02.10F   3.02.10     3.02.10H   3.03.6A                                                                                                    | 91<br>00<br>11<br>17<br>24<br>36<br>40                                                                         |
| 0293   0298   03     0301   0302   03     0314   0316   03     0318   0320   03     0325   0329   03     0342   0343   03     0342   0343   03     0352   0360   03     0373   0398   03     100-105   151-158     160-163   165-169     171   3.02.10     3.02.10D   3.02.10     3.02.10F   3.02.10     3.02.10H   3.03.6A                                                                                                    | 00<br>11<br>17<br>24<br>36<br>40                                                                               |
| 0301 0302 03   0314 0316 03   0318 0320 03   0325 0329 03   0337 0339 03   0342 0343 03   0352 0360 03   0352 0360 03   0373 0398 03   100-105 151-158   160-163 165-169   171 3:02.100   3.02.10D 3.02.10   3.02.10F 3.02.10   3.02.10H 3.03.6A                                                                                                    | 11<br>17<br>24<br>36<br>40                                                                                     |
| 0314 0316 03   0318 0320 03   0325 0329 03   0337 0339 03   0342 0343 03   0352 0360 03   0373 0398 03   100-105 151-158   160-163 165-169   171 3:02.100   3.02.10F 3.02.10   3.02.10H 3:03.6A                                                                                                    | 17<br>24<br>36<br>40                                                                                           |
| 0318 0320 03   0325 0329 03   0337 0339 03   0342 0343 03   0342 0343 03   0352 0360 03   0373 0398 03   100-105 151-158   160-163 165-169   171 3:02.100   3.02.10F 3.02.10   3.02.10H 3:03.6A                                                                                                    | 24<br>36<br>40                                                                                                 |
| 0325 0329 03<br>0337 0339 03<br>0342 0343 03<br>0342 0349 03<br>0352 0360 03<br>0373 0398<br>100-105 151-158<br>160-163 165-169<br>171 3.02.100<br>3.02.10F 3.02.10<br>3.02.10H 3.03.6A                                                                                                    | 36<br>40                                                                                                    |
| 0337 0339 03   0342 0343 03   0347 0349 03   0352 0360 03   0373 0398 0398   100-105 151-158   160-163 165-169   171 3.02.100   3.02.10F 3.02.10   3.02.10H 3.03.6A                                                                                                    | 40                                                                                                    |
| 0342 0343 03<br>0347 0349 03<br>0352 0360 03<br>0373 0398<br>100-105 151-158<br>160-163 165-169<br>171 3.02.100<br>3.02.10F 3.02.10<br>3.02.10H 3.03.6A                                                                                                    |                                                                                                    |
| 0347 0349 03   0352 0360 03   0373 0398 0398   100-105 151-158   160-163 165-169   171 3.02.100   3.02.10F 3.02.10   3.02.10H 3.03.6A                                                                                                    | 46                                                                                                    |
| 0352 0360 03<br>0373 0398<br>100-105 151-158<br>160-163 165-169<br>171 3:02.100<br>3.02.10F 3.02.10<br>3.02.10H 3.03.6A                                                                                                    | 51                                                                                                    |
| 0373 0398<br>100-105 151-158<br>160-163 165-169<br>171 3:02.100<br>3.02.10F 3.02.10<br>3.02.10H 3.03.6A                                                                                                    | 63                                                                                                    |
| 100-105 151-158   160-163 165-169   171 3:02.100   3.02.10F 3:02.100   3.02.10H 3:03.6A                                                                                                    |                                                                                                    |
| 100-105 151-158   160-163 165-169   171 3.02.100   3.02.10F 3.02.10   3.02.10H 3.03.6A                                                                                                    |                                                                                                    |
| 160-163 165-169   171 3.02.100   3.02.10F 3.02.100   3.02.10H 3.03.6A                                                                                                    |                                                                                                    |
| 171 3.02.100   3.02.10F 3.02.100   3.02.10H 3.03.6A                                                                                                    |                                                                                                    |
| 3.02.100<br>3.02.10F<br>3.02.10H<br>3.03.6A                                                                                                    | 6                                                                                                    |
| 3.02.10F 3.02.10<br>3.02.10H 3.03.6A                                                                                                    | E.                                                                                                    |
| 3.02.10H 3.03.6A                                                                                                    | G                                                                                                    |
|                                                                                                    | R (a)                                                                                                    |
| 3.05.58 (a) 3.06.68                                                                                                    | (a)                                                                                                    |
| 3.07.98 3.07.90                                                                                                    |                                                                                                    |
| 3.07.90 3.07.98                                                                                                    | (a)                                                                                                    |
| 3.07.9F 3.07.9G                                                                                                    |                                                                                                    |
| 3.07.9H 3.07.9I                                                                                                    |                                                                                                    |
| 3.07.9N 3.07.90                                                                                                    |                                                                                                    |
| 3.07.91 3.07.90                                                                                                    |                                                                                                    |
| 3.07.9V 3.07.9                                                                                                    |                                                                                                    |
| 3.07.9X 3.08.60                                                                                                    |                                                                                                    |
| 3.09.100 (a) 3.09.10                                                                                                    |                                                                                                    |
| 3.09.100 (a) 3.09.10                                                                                                    | P (a)                                                                                                    |

THTE (JRNL)

-----

|                        | 3.09.105 (a)  | 3.09       | .10T (a) |
|------------------------|---------------|------------|----------|
|                        | 3.09.10U (a)  | 3.09       | .10V (a) |
|                        | 3.09.10w (a)  | 3.09       | .10X (a) |
| TI TA-GE               | 4903          | 6004       | 6005     |
| ILIN OL                | 6006          | 6007       | 6406 (a) |
|                        | 6422          | 6423 (a)   | 6424 (a) |
|                        | 6425 (a)      | 6426 (a)   | 6431 (a) |
|                        | 6432 (a)      | 6441-6 (a) |          |
|                        | 6441-3 (a)    | 6441-7 (a) |          |
|                        |               | 1500       | 1610     |
| UNIVERSITY OF OTTAWA   | 1504          | 1509       | 1510     |
| (Film Boiling-Heat     | 1511          | 1512       | 1913     |
| Transfer data)         | 1514          | 1515       | 1516     |
| WINFRITH VOID FRACTION | Heat Transfer | Data       |          |

ATAG

(a) Proprietary Data: Available only to authorized users.

------

## APPENDIX B

# DATA BANK ON-LINE DIAL-UP PROCEDURES

#### APPENDIX B

#### DATA BANK ON-LINE DIAL-UP PROCEDUPES

INTERCOM HOURS OF OPERATION (MST OR MOST)

| TONDAY       |        | 0800 | TO | 2400 |
|--------------|--------|------|----|------|
| TUESDAY THRU | FRIDAY | 0000 | TO | 2400 |
| SATURDAY AND | SUNDAY | 0800 | TO | 1600 |

COMPUTER DIAL-UP NUMBERS

CYBER PHONE NUMBERS

| S/N  | 201    |     | (   | 208) | 526-1 | 1940   |
|------|--------|-----|-----|------|-------|--------|
| S/N  | 206    |     | (   | 298) | 526-1 | 1920   |
| AILL | HANDLE | 300 | AND | 1200 | BAUD  | MODEMS |
|      |        |     |     |      |       |        |

S/N 206 (208) 526-9917 WILL HANDLE 4800 BAUD MODEMS

DIAL-UP ON-LINE PROCEDURE

- 01 THE TELEPHONE MODEM SHOULD BE CONNECTED TO THE TERMINAL THE BAUD RATE SHOULD BE SET ON THE TERMINAL, DEPENDING ON THE TYPE OF TERMINAL USED.
- 02) TURN ON POWER SWITCHES (TERMINAL AND MODEM). ALLOW A 10-20 SECOND WARMUP PERIOD.
- 03) DIAL THE DESIRED COMPUTER NUMBER (IN THE "VOICE" MODE). AFTER 1 OR 2 RINGS THERE SHOULD BE A HIGH FREQUENCY CONTACT TONE. SHITCH FROM "VOICE" TO "DATA" MODE.

IF, INSTEAD OF THE CONTACT TONE, THERE IS

- A. A BUSY SIGNAL, THE LINE IS IN USE. THE USER SHOULD SELECT ANOTHER NUMBER.
- B. NO DIAL RESPONSE, THE PHONE CONNECTION WAS NOT COMPLETED AND THE USER SHOULD REDIAL
- C. RINGING BUT WITH NO CONTACT TONE RESPONSE:
  - A) IT IS NOT SCHEDULED INTERCOM HOURS.
  - B) INTERCOM IS TEMPORARILY "DOWN".
  - C) THE COMPUTER BEING DIALED IS "DOWN". TRY THE OTHER COMPUTER.
- 04) AFTER COMMUNICATION HAS BEEN ESTABLISHED, PRESS THE RETURN KEY.(IT MAY BE NECESSARY TO PRESS THE KEY SEVERAL TIMES TO OBTAIN A RESPONSE). THE RESPONSE WILL BE

INEL INTERCOM 5.1 L564 DATE MM/DD/YY TIME HH MM:SS

PLEASE LOGIN

æ

## APPENDIX C

## LOGIN PARAMETERS FOR THE INEL COMPUTERS

#### APPENDIX C

## LOGIN PARAMETERS FOR THE INEL COMPUTERS

EACH COMPUTER USER IS ISSUED APPROPRIATE RESPONSES FOR THE LOGIN PARAMETERS.

THE "LOGIN SEQUENCE", WHICH INCLUDES ACCOUNTING INFORMATION NEEDED FOR PROPER BILLING OF THE TERMINAL SESSION, MUST BE THE FIRST COMMAND ENTERED AFTER HARDWARE COMMUNICATION HAS BEEN ESTABLISHED. THE FOLLOWING IS A DESCRIPTION OF THAT SEQUENCE.

LOGIN, UID, TPW, C=XXXXXXXXX, SUP

- WHERE: UID USER-ID, WHICH IS A UNIQUE 3-CHARACTER USER IDENTIFICATION CODE, (ALSO USED IN THE JOB STATEMENT FOR BATCH JOBS).
  - TPW TERMINAL PASSWORD, WHICH MUST CORRESPOND WITH THE USER-ID
  - C= CHARGE NUMBER TO WHICH THE TERMINAL SESSION WILL BE CHARGED.
  - SUP SUPRESS (OPTIONAL), WILL ELEMINATE THE INEL LOGIN BULLETINS NORMALLY DISPLAYED AT LOGIN.
- NOTE INCORRECT OR OUT OF SEQUENCE RESPONSES WILL CAUSE THE LOGIN TO ABORT. THREE SUCH ABORTS WILL RESULT IN A TERMINAL DISCONNECT.

APPENDIX D

## COMMON OPTIONS AVAILABLE TO THE DATA BANK USER

## APPENDIX D

## COMMON OPTIONS AVAILABLE TO THE DATA BANK USER

Common options available to the Data Bank unlimited and limited users are outlined in Figures D-1 and D-2, respectively.

¢

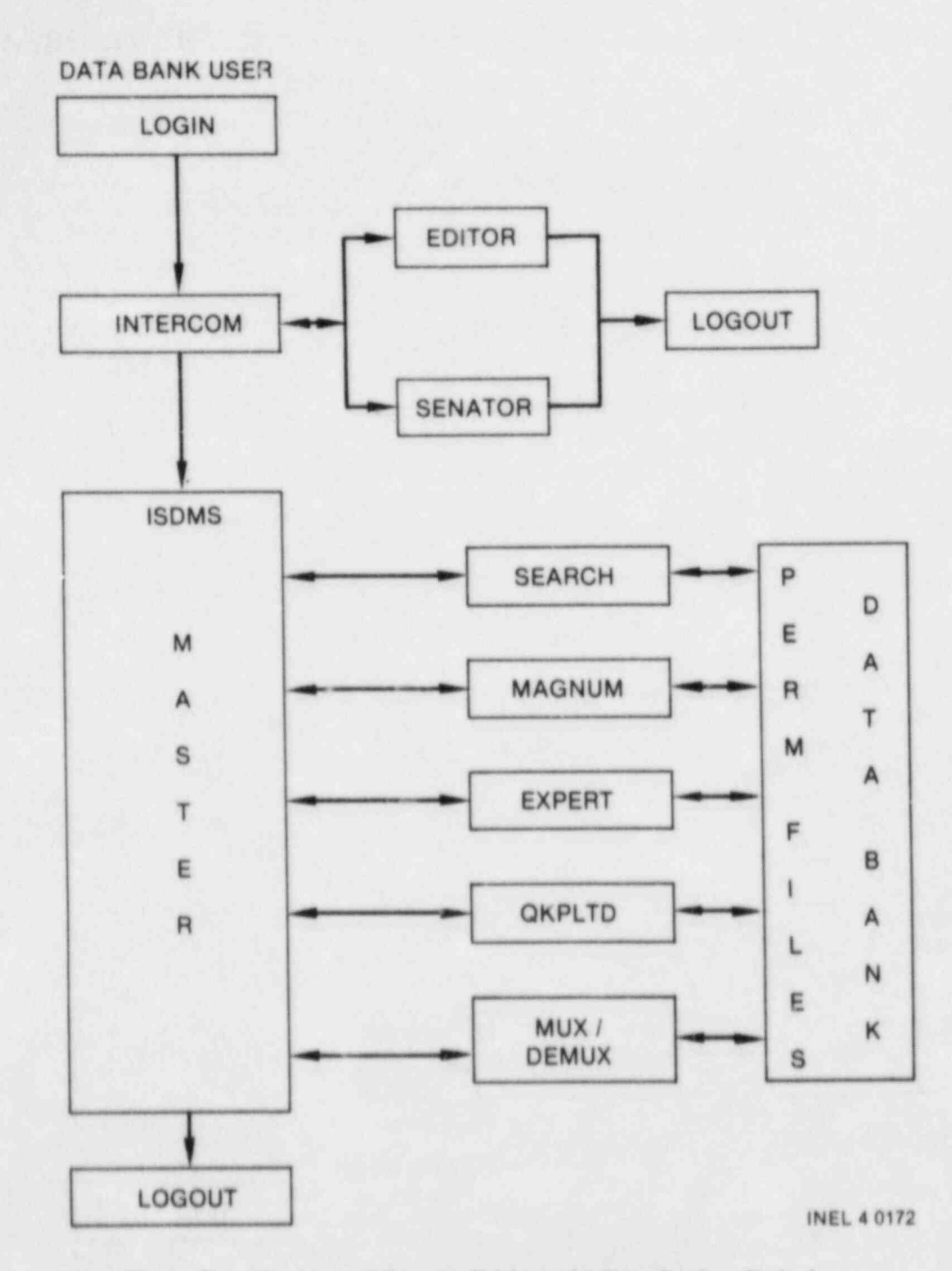

Figure D-1. Common options available to the Data Bank unlimited user.

.

L
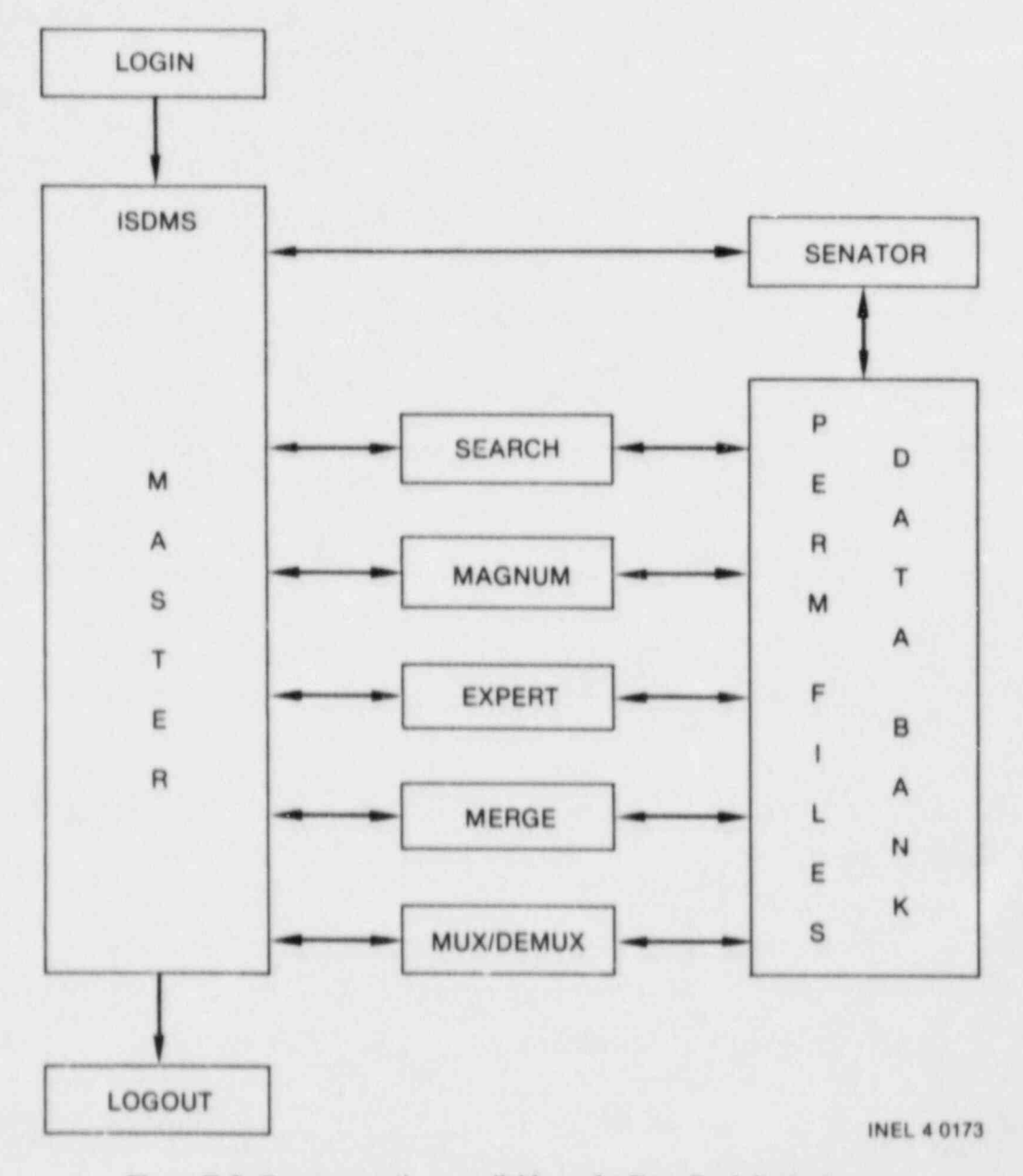

.

Figure D-2. Common options available to the Data Bank limited user.

APPENDIX E TERMINAL SESSION TO LOCATE TEST INFORMATION IN THE DATA BANK

i.

#### APPENDIX E

TERMINAL SESSION TO LOCATE TEST INFORMATION IN THE DATA BANK THE FOLLOWING INPUT COMMANDS (UNDERLINED) WILL LOCATE TEST DATA INFORMATION FOR GE/TLTA TEST 4903. LOGIN SEQUENCE (APPENDIX B)

COMMAND-BEGIN MASTER (UNLIMITED USERS ONLY)

MASTER 1.4 (IDAHO NATIONAL ENGINEERING LABORATORY) SCIENTIFIC DATA MANAGEMENT SYSTEM

TIME HH MM SS DATE MM/DD/YY

GOOD MORNING UID

COMMAND SEARCH, DESCOM

SEARCH, DBSCOM

SEARCH 1.3 (IDAHO NATIONAL ENGINEERING LABORATORY)

TIME HH MM .SS

6

READY . . HELP DESCOM

WELCOME TO THE NRC/DAE DATA BANK

MORE INFORMATION ABOUT USING THIS FILE, THE DATA BANK, AND ISOMS PROCESSORS MAY BE OBTAINED BY SELECTING "100".

THE DATA BANK CURRENTLY CONTAINS DATA FROM THE FOLLOWING TEST FACILITIES.

| SELECTION | EXPERIMENTAL TEST FACILITY              |
|-----------|-----------------------------------------|
|           | *************************************** |
|           | GENERAL ELECTRIC                        |
| 1         | TLTA (SAN JOSE)                         |
| 2         | SHEF (SAN JOSE)                         |
| 3         | SSTF (LYNN MASS.)                       |

FIST (SAN JOSE)

| 10<br>11<br>12<br>13<br>14 | IDAHO NATIONAL ENGINEERING LABORATORY<br>LOFT<br>LTSF<br>PBF<br>SEMISCALE<br>FUEL BEHAVIOR DATA BASE                                                                                                    |
|----------------------------|----------------------------------------------------------------------------------------------------|
| 0-12m4560                  | WESTINGHOUSE<br>FLECHT-SEASET (COSINE)<br>FLECHT-SEASET (SKEWED)<br>FLECHT-SEASET (161 ROD BUNDLE)<br>FLECHT-SEASET (21 ROD BUNDLE)<br>FLECHT-SEASET (163 ROD BUNDLE)<br>FLECHT (STEAM SEPARATOR FACILITY)<br>G-2 (CORE UNCOVERY)<br>THTE (ORNL) |
| 500-1567.80                | PEACH BOTTOM (OPERATIONAL FACILITY)<br>BROWNS FERRY (OPERATIONAL FACILITY)<br>GOETA (SWEDEN)<br>FEBA (GERMANY)<br>ROSA-3 (JAPAN)<br>NEPTUNE (SWITZERLAND)<br>NRU (CANADA)                                                                        |
| 559<br>569<br>70           | HALDEN (NORWAY)<br>KUOSHENG (FORMOSA)<br>MARVIKEN (SWEDEN)<br>HEAT TRANSFER DATA BASE<br>CONDIE TUBE DATA<br>UNIVERSITY OF OTTAWA<br>ARGONNE NATIONAL LABORATORY<br>ARDRON (BERKLEY NUCLEAR LABORATORY)                                          |
| 89                         | JOWITT (WINFRITH, ENGLAND)<br>HEINEKIN<br>PUMP CHARACTERISTICS DATA BASE<br>EPRI-B&W<br>EPRI-CE<br>GE-MOSS LANDING<br>WESTINGHOUSE CANADA LIMITED                                                                                                |
| 100                        | SEMISCALE-INEL<br>INTRODUCTION TO DATA BANK AND ISDMS USAGE                                                                                                    |
| A ENTER                    | SELECTION, 'BACK', OR 'END' 4                                                                                                    |

## GE-TLTA TESTS CURRENTLY IN THE DATA BANK

#### TEST

| 1.  | 4903                 | RUN               | 16    |
|-----|----------------------|-------------------|-------|
| 3.  | 6006<br>6007<br>6422 | RUN<br>RUN<br>RUN | omen. |
| 456 | 6431<br>6432<br>6496 | RUN<br>RUN<br>RUN | 1 1 2 |
|     | 6424<br>6425<br>6426 | RUN               | 2     |
| 7.  | 6441                 | RUN               | -037  |

FILE NAME

1

GE4903&& GE6004&& GE6005&& GE6005&& GE6007&& GE6422&& GE6422&& GE6423&& GE6423&& GE6425&& GE6425&&& GE6425&& GE6425&& GE6425&& GE6425&& GE6425&& GE6425&& GE6425&& GE6425&& GE6425&& GE6425&& GE6425&& GE6425&& GE6425&& GE6425&& GE6425&& GE6425&& GE6425&& GE6425&& GE6425&& GE6425&& GE6425&& GE6425&& GE6425&& GE6425&& GE6425&& GE6425&& GE6425&&\\GE6425&&& GE6425&&\\GE6425&&&\\GE6425&&&\\GE6425&&&\\GE64425&&&\\GE6445&&&\\GE6445&&&\\GE6445&&&\\GE6445&&&\\GE6445&&&\\GE6445&&&\\GE6445&&&\\GE645&&&\\GE645&&

30. MEASUREMENT PARAMETERS

111 ENTER SELECTION, 'BACK', OR 'END'

TEST FACILITY

#### GE-TLTA

TEST IDENTIFICATION

TEST 4903 RUN 16

REFERENCE: MURALIDHARAN, R. ET.AL.,

"BWR BLOWDOWN HEAT TRANSFER FINAL REPORT" GEAP-21214, FEBRUARY 1976

\*\*\* ENTER 'BACK' OR C/E TO CONTINUE/END ....C

FILE NAME GE4903&&

#### ABSTRACT

SYSTEM PERFORMANCE AND THERMAL RESPONSE CHARACTERISTICS OF BWR'S, DURING THE INITIAL BLOWDOWN PHASE UNDER LOSS-OF-COOLANT ACCIDENT (LOCA) CONDITIONS, WERE INVESTIGATED IN A SCALED TEST APPARATUS. A NUMBER OF INHERENT COOLING MECHANISMS WERE OBSERVED FOR WHICH NO CREDIT IS TAKEN IN THE CURRENT BWR LOCA EVALUATION METHOD. THE CURRENT METHOD, WHEN APPLIED TO THE TEST APPARATUS, SHOWS SUBSTANTIAL MARGIN IN THE PREDICTION OF PEAK CLADDING TEMPERATURE. SPECIFIC PHENOMENOLOGICAL MODEL IMPROVEMENTS ARE RECOMMENDED.

111 ENTER 'BACK' OR 'END' BACK 30 MEASUREMENT PARAMETERS

TEST FACILITY

GE-TLTA

#### FILE IDENTIFIER

DESCRIPTION

222222CT 22222200 222222DE 2222222EN 222222ET 222222FM 22222EP 222322FU 2222222LE 222222ME 2222222115 222228MT 232222PC 222222PD 222222PE 333222PK

.

CURRENT DRAG DISK DENSITY ENERGY ENTHALPY MASS FLOW PUMP FLOW UOLUMETRIC FLOW LEVEL MOMENTUM FLUX MASS TURBINE METER PERCENT DIFFERENTIAL PRESSURE PRESSURE PEAK CLAD TEMPERATURE .

POWER QUALITY RHOF RHOG PUMP SPEED TEMPERATURE MAX TEMPERATURE SATURATION TEMPERATURE UOID FRACTION VOLTAGE VALVE POSITION

T,

ą

### ENTER 'BACK' OR 'END' ... END

| READY   | RETURN |          |       |        |    |
|---------|--------|----------|-------|--------|----|
| COMMAND | RETURN | (LIMITED | USERS | LOGGED | 00 |
|         |        |          |       |        |    |

COMMAND-LOGOUT

100

a 🛍

3.

APPENDIX F

DATA BANK TEST SUMMARIES

#### APPENDIX F

#### DATA BANK TEST SUMMARIES

#### WELCOME TO THE NRC/DAE DATA BANK

MORE INFORMATION ABOUT USING THIS FILE, THE DATA BANK, AND ISDMS PROCESSORS MAY BE OBTAINED BY SELECTING "100".

| THE DATA BANK<br>FACILITIES | CURRENTLY | CONTAINS  | DATA | FROM | THE | FOLLOWING | TEST |  |
|-----------------------------|-----------|-----------|------|------|-----|-----------|------|--|
| SELECTION                   |           | XPEPIMENT |      | ST F | ITT | TY        |      |  |

| 1<br>2<br>3<br>4<br>10<br>11<br>12<br>13<br>14 | GENERAL ELECTRIC<br>TLTA (SAN JOSE)<br>SHBF (SAN JOSE)<br>SSTF (LYNN MASS.)<br>FIST (SAN JOSE)<br>IDAHO NATIONAL ENGINEERING LABORATORY<br>LOFT<br>LTSF<br>PBF<br>SEMISCALE<br>FUEL BEHAVIOR DATA BASE                                                                                                    |  |
|------------------------------------------------|----------------------------------------------------------------------------------------------------|--|
| 20122345605001501567                           | WESTINGHOUSE<br>FLECHT-SEASET (COSINE)<br>FLECHT-SEASET (IG1 ROD BUNDLE)<br>FLECHT-SEASET (IG1 ROD BUNDLE)<br>FLECHT-SEASET (IG3 ROD BUNDLE)<br>FLECHT (STEAM SEPARATOR FACILITY)<br>G-2 (ORE UNCOVERY)<br>THTF (ORNL<br>2D/3D (JAPAN)<br>PEACH BOTTOM (OPERATIONAL FACILITY)<br>BROWNS FERRY (OPERATIONAL FACILITY)<br>GOETA (SWEDEN)<br>FEBA (GERMANY)<br>FEBA (GERMANY)<br>FOSA-3 (JAPAN)<br>NEPTUNE (SWITZERLAND)<br>NRU (CANADA)<br>HALDEN (NORWAY)<br>KUOSHENG (FORMOSA)<br>MARVIKEN (SWEDEN)<br>HEAT TRANSFER DATA BASE<br>CONDIE TUBE DATA<br>UNIVERSITY OF OTTAWA<br>ARGONNE NATIONAL LABORATORY<br>ARDRON (BERKLEY NUCLEAR LABORATORY)<br>JOWITT (WINFRITH, ENGLAND)<br>HEINEKIN |  |

## APPENDIX G

## **CWAF DATA FILE DIRECTORY DESCRIPTION**

#### APPENDIX G

## CWAF DATA FILE DIRECTORY DESCRIPTION

\*SUMMARY\*

| SEO NO     | IDENTIF  | ICK |     |     |     |   |     | R   | E | C |     | Ê   | 1  | J   |     | P  | 0 | 11  | 1   | TS | H  | E   | Y | WC  | R   | 03 | 5  |
|------------|----------|-----|-----|-----|-----|---|-----|-----|---|---|-----|-----|----|-----|-----|----|---|-----|-----|----|----|-----|---|-----|-----|----|----|
| 000001     | TIME     |     |     |     |     |   |     | -   | - |   |     | 0   | 7  | 7   | -   | 0  | 0 | 0   | 4 2 | 28 |    |     |   |     |     |    |    |
| 000002     | 61-1     |     |     |     |     |   |     |     |   |   |     | 0   | 3  | 4   |     | 0  | 0 | 0   | • : | 28 |    |     |   |     |     |    |    |
| 000003     | 96-1     |     |     |     |     |   |     |     |   |   |     | 0   | 34 | 4   |     | 0  | 0 | 04  | + 2 | 28 |    |     |   |     |     |    |    |
| 000004     | 116-1    |     |     |     |     |   |     |     |   |   |     | 0   | 3. | 4   |     | 0  | 0 | 0   | •   | 28 |    |     |   |     |     |    |    |
| 000035     | 2-HC     |     |     |     |     |   |     |     |   |   |     | 0   | 3  | 4   |     | 0  | 0 | 04  | + ; | 28 |    |     |   |     |     |    |    |
| FL3550TE   |          | JAT | A   | FJ  |     | E |     | A   | M | E |     |     |    |     |     |    |   |     |     |    |    |     |   |     |     |    |    |
| DBSCOM     |          | USE | RI  | 0   | (   | υ | 10  | ))  |   | f | or  |     | a  |     | 1   | 0  | a | ti  | a   | в  | ar | ĸ   |   | da  | at  | a  |    |
| SEQ NO     |          | Seg | Je  | nt  |     | a |     | P   | 0 | s | . 1 |     | 0  | 2   | 0   | f  |   | d : | a 1 | ta | 4  | . n | a | nr  |     | 1  |    |
|            |          | on  | tn  | e   | d   | a | ta  | í.  | f | 1 | 1 6 |     |    |     | Ĩ   |    |   |     |     |    |    |     | - |     |     | i. |    |
| IDENTIFIE: |          | Cha | an  | 21  | 1   | n | an  | A   |   | _ |     |     | c  |     | 10  |    | đ | ,   |     |    |    |     |   |     |     |    |    |
|            |          | tne | t   | es  | st  |   | fa  | C   | 4 | 1 | it  | y   | 3  |     |     |    | ~ | ľ   |     |    |    |     |   |     |     |    |    |
| REC Loptic | onall    | REF | 10  | ~ 1 |     |   |     |     | 0 |   | 4   | 0   |    |     |     |    | ~ |     |     | 10 |    |     |   |     |     |    |    |
|            |          | Dy  | th  | e   | t   | e | st  |     | ŕ | a | c 1 | 1   | 1  | t   | 4   |    | 1 |     |     | 10 |    |     | 1 | ••• | : u |    |    |
| E/U        |          | Ena | in  | P 6 |     |   | 0.0 | ,   |   |   |     | ł   | ~  | 0   | 10  | i. |   |     |     |    |    |     |   |     |     |    |    |
|            |          | for | E   | 10  | J   | c | 00  | ie  |   | 1 | 15  | t   | 1  | n   | gs  | )  | Ì | 2 1 |     |    | ~, |     | e |     |     | ^  | -  |
| PHINTS     |          | Num |     |     |     |   |     |     |   |   |     |     |    |     |     |    |   |     |     | Ľ  |    |     |   |     |     |    |    |
| FUTHIS     |          | NUM | UE  | 1   | 5   | 1 | 0   | 1 4 | c | a |     | bd  | m  | P   | i e | S  | 1 | P   | 51  |    | CI | 13  | n | ne  |     |    |    |
| KEYWORDS   | optional | In  | fo  | ra  | na  | t | 10  | n   |   | P | er  | t   | a  | 1 1 | ni  | n  | 3 | 1   | t   | 0  | ur | 10  | e | rt  | ta  | ir | nt |
|            |          | etc |     | m a | 9 Å |   | De  | 2   | s | t | 01  | e   | d  | 1   | fo  | r  |   | e   | a   | cn | (  | c h | a | nr  | 1 e | 1  |    |
|            |          | and | . 1 | S   | 1   | d | er  | ۱t  | 1 | f | 1 6 | e d |    | 0   | y   | K  | e | y   | -   | 10 | d  | 5 . |   |     |     |    |    |

## APPENDIX H ENGINEERING UNIT CODES

#### APPENDIX H

#### ENGINEERING UNIT CODES

The following table lists the currently available Engineering Unit Codes with their respective labels and units sorted by label:

| 0077 |                                |                  |
|------|--------------------------------|------------------|
| 0264 | ACCUMULATED CP SECJNDS         |                  |
| 0265 | ACCUMULATED I/O SECONDS        |                  |
| 0393 | ALKALINITY                     | (mg/kg as CaCO3) |
| 0321 | AYA Liquid Velocity            | (=/s)            |
| 0322 | AYA Vapor Velocity             | (m/s)            |
| 0218 | BOILING NUMBER                 |                  |
| 0389 | CONCENTRATION                  | (mg/kg)          |
| 0390 | CONCENTRATION                  | (ppm)            |
| 0391 | CONDUCTIVITY                   | (au-mho/cm)      |
| 0253 | CP SECONDS ELEPHANT JOB CLASS  |                  |
| 0252 | CP SECONDS LARGE JUB CLASS     |                  |
| 0251 | CP SECONDS MEDIUM JOB CLASS    |                  |
| 0250 | CP SECONDS SMALL JUB CLASS     |                  |
| 0223 | ECKERT NUMBER                  |                  |
| 0367 | EDQ                            |                  |
| 0224 | EULER NUMBER                   |                  |
| 0212 | FROUDE NUMBER                  |                  |
| 0220 | GRASHOF NUMBER                 |                  |
| 0257 | I/O SECONDS ELEPHANT JOB CLASS | 5                |
| 0256 | I/O SECONDS LARGE JOB CLASS    |                  |
| 0255 | I/O SECONDS MEDIUM JOB CLASS   |                  |
| 0254 | I/O SECONDS SMALL JOB CLASS    |                  |
| 0261 | INTERCOM CP TIME               | (sec)            |
| 0262 | INTERCOM I/O TIME              | (sec)            |
| 0368 | IQF                            |                  |
| 0260 | JULIAN DAY                     |                  |
| 0213 | KNUDSEN NUMBER                 |                  |
| 0186 | LEIDENFROST Temperature        | (F)              |
| 0187 | LEIDENFROST Temperature        | (K)              |
| 0211 | LEWIS NUMBER                   |                  |
| 0219 | MACH NUMBER                    |                  |
| 0217 | MARTINELLI NUMBER              |                  |
| 0215 | NUSSELT NUMBER                 |                  |
| 0392 | OXIDATION-REDUCTION-POTENTIAL  | (mv)             |
| 0216 | PRANDTL NUMBER                 |                  |
| 1250 | RALEIGH NUMBER                 |                  |
| 0209 | REYNOLDS NUMBER                |                  |
| 0269 | RHOF                           | (Ibm/ft3)        |
| 0270 | RHOG                           | (IDm/ft3)        |
| 0271 | RHOL                           | (lom/ft3)        |
| 0319 | ROUHANI Liquid Velocity        | (m/s)            |

ENGINEERING UNIT CODES

. A SAN IN

05/27/83

1 an in

| 0320 | ROUHANI Vapor Velocity       | (m/s)         |
|------|------------------------------|---------------|
| 0214 | STABILITY NUMBER             |               |
| 0222 | STANTON NUMBER               |               |
| 0225 | STROUHAL NUMBER              |               |
| 0263 | SYSTEM SECONDS               | (\$\$)        |
| 0189 | T[wall] - T[sat]             | (K)           |
| 0188 | T[wall] - T[sat]             | (F)           |
| 0258 | TOTAL CP TIME                | (sec)         |
| 0259 | TOTAL I/O TIME               | (sec)         |
| 0210 | WEBER NUMBER                 |               |
| 0358 | Absolute Pressure            | (Ka/m-s2)     |
| 0059 | Acceleration                 | (ft/sec2)     |
| 0089 | Angular Velocity             | (rad/s)       |
| 0195 | Area                         | (cm2)         |
| 0192 | Area                         | (ft2)         |
| 0194 | Area                         | (102)         |
| 0193 | Area                         | (12)          |
| 0294 | Ave Nomentum Flux            | (Ma/m-s2)     |
| 0289 | Average Density              | (Ma/m3)       |
| 0341 | Average Density              | (Ma/m3)       |
| 0290 | Average Pressure             | (MPa)         |
| 0291 | Average Pressure             | (KPa)         |
| 0292 | Average Temperature          | (K)           |
| 0098 | Average Velocity             | (ft/sec)      |
| 0293 | Average Velocity             | (a/s)         |
| 0350 | Boron Concentration          | (000)         |
| 0394 | Calculated Dif Pressure      | (in H20)      |
| 0050 | Choking Index                |               |
| 0377 | Cladding Axial Strain        | (Percent)     |
| 0380 | Cladding Circ Strain         | (Percent)     |
| 0122 | Cladding Elongation          | (Percent)     |
| 0121 | Cladding Elongation          | (mm)          |
| 0382 | Cladding Surface Temperature | (C)           |
| 0125 | Cladding Surface Temperature | (K)           |
| 0330 | Cladding Temperature         | (F)           |
| 0274 | Cladding Temperature         | (K)           |
| 0329 | Coolant Temperature          | (F)           |
| 0278 | Coolant Temperature          | (K)           |
| 0001 | Core Heater Temperature      | (F)           |
| 0060 | Core Heater Temperature      | (K)           |
| 0231 | Counts                       | (12)31001)    |
| 0179 | Crit. Heat Flux              | (Stu/hr-ft2)  |
| 0180 | Crit. Heat Flux              | (ku/m2)       |
| 0154 | Critical Heat Flux           | (#/m2)        |
| 0299 | Current                      | (MA)          |
| 0011 | Current                      | (A)           |
| 0230 | Current                      | LAMPeres JMSI |
| 0312 | Current                      | (Log[All      |
| 0272 | Current                      | (KA)          |
| 0013 | Decidels                     | (db)          |
|      |                              |               |

ENGINEERING UNIT CODES

. .

क्र∰ा <sub>स</sub>ाक

1

**7** 

ž.

And and

12.2

| 0238 | Delta-Theta               | (Radians) |
|------|---------------------------|-----------|
| 0232 | Density                   | (Mg/m3)   |
| 0071 | Density                   | (Kg/m3)   |
| 0017 | Density                   | (Ibm/ft3) |
| 0247 | Depressurization Rate     | (kPa/s)   |
| 0199 | Dismeter                  | (cm)      |
| 0196 | Diameter                  | (ft)      |
| 0198 | Diameter                  | (in)      |
| 0197 | Diameter                  | (m)       |
| 0273 | Differential Pressure     | (MPa)     |
| 0284 | Differential Pressure     | (28)      |
| 0363 | Differential Pressure     | (bar)     |
| 0366 | Differential Pressure     | (ap)      |
| 0332 | Differential Pressure     | (inches)  |
| 0070 | Differential Pressure     | (KPa)     |
| 0016 | Differential Pressure     | (psid)    |
| 0348 | Differential Pressure     | (anwg)    |
| 0359 | Differential Pressure     | (kg/m-s2) |
| 0385 | Differential Pressure     | (m-H20)   |
| 0206 | Discharge Coefficient     |           |
| 0316 | Displacement              | (cm)      |
| 0318 | Displacement              | (in)      |
| 0311 | Displacement              | (inches)  |
| 0314 | Displacement              | (m)       |
| 0280 | Displacement              | (am)      |
| 0190 | Distance                  | (ft)      |
| 0191 | Distance                  | (m)       |
| 0307 | Distance                  | (ails)    |
| 0302 | Distance                  | (am)      |
| 0266 | Drag Disc                 | (mv)      |
| 0030 | Elevation                 | (ft)      |
| 0083 | Elevation                 | (m)       |
| 0335 | Energy                    | (Mw-h)    |
| 0040 | Energy                    | (dtu)     |
| 0305 | Energy                    | (J/Kg)    |
| 0243 | Enthalpy                  | (62)      |
| 0023 | Enthalpy                  | (dtu/lom) |
| 0076 | Enthalpy                  | (KJ/Kg)   |
| 0244 | Enthalpy Flow             | (MW)      |
| 0361 | Event                     |           |
| 0337 | Fission Product Detectors | (Counts)  |
| 0184 | Flooding Rate             | (ft/sec)  |
| 0185 | Flooding Rate             | (m/s)     |
| 0104 | Flow Quality              |           |
| 0387 | Flow Rate                 | (kg/hr)   |
| 0207 | Flow Regime               |           |
| 0277 | Fluid Density             | (Mg/m3)   |
| 0342 | Fluid Density             | (Mg/m3)   |
| 0331 | Fluid Subcooling          | (F)       |
| 0283 | Fluid Subcooling          | (K)       |

1 N

2.3

ENGINE 'ING UNIT CODES

× ...

1

05/27/83

19 .

\$51.51 T

0002 Fluid Temperature 0061 Fluid Temperature 0082 Fluid Velocity 0006 Fluid Velocity 0028 Fluid Valocity 0065 Fluid Velocity 0066 Force 0007 Force 0057 Frequency 0208 Friction Factor 0376 Fuel Axial Strain 0379 Fuel Centerline Temperature (C) 0118 Fuel Centerline Temperature (K) 0117 Fuel Off-Center Teaperature 0369 Fuel Plenum Temperature 0301 Fuel Rod Ave Power 0114 Fuel Rod Ave Power 0113 Fuel Rod Peak Power 0111 Fuel Rod Temperature 0370 Fuel Temperature 0381 Gap Conductance 0308 Gas Flow Rate 0279 Guide Tube Temperature 0110 Guide Tupe Temperature 0355 G's 0353 G's/Radian 0020 H. T. Coeff. 0339 H. T. Coeff. 0073 H. T. Coeff. 0019 Heat Flux 0338 Heat Flux 0072 Heat Flux 0388 Heat Flux 0155 Heat Transfer Coeff 0051 Heat Transfer Mode 0045 Heat Transfer Rate 0153 Heat Transfer Rate 0172 Heat of Vaporization 0173 Heat of Vaporization 0101 Horsepower 0344 Inlet Subcooling 0120 Inlet Temperature 0080 Integrated Mass Flow 0026 Integrated Mass Flow 0147 Interface Velocity 0054 Internal Rod Temperature 0093 Internal Rod Temperature 0150 Junction L/I Energy 0148 Junction Liq Density 0145 Junction Liq Velocity

(F) (K) (cm/s) (ft/sec) (in/sec) (@/s) (N) (10) (HZ) (Percent) (K) (K) (KW/ft) (KH/M) (KH/M) (F) (K) (Btu/hr-ft2-F) (gm-moles/sec) (K) (F)

(Btu/nr-ft2-F) (Btu/sec-ft2-F) (KW/m2-K) (Btu/pr-ft2) (Btu/sec-ft2) (KW/m2) (1/12) (W/m2-K)

(dtu/nr) (#) (dtu/lbm) (KJ/Kg) (KW) (dtu/lom) (K) (Kg) (Ibm) (m/s) (F) (K) (J/Kg) (kg/m3) (m/s)

ENGINEERING UNIT CODES

05/27/83

. .

1. A.

1

-

. .

د بر 🗶 ا

1. Same

1

| 0151 | Junction V/I Energy    |
|------|------------------------|
| 0149 | Junction Vap Density   |
| 0146 | Junction Vap Velocity  |
| 0067 | Length                 |
| 0345 | Length                 |
| 0008 | Length                 |
| 0268 | Levei                  |
| 0128 | Liguid Density         |
| 0226 | Liquid Density         |
| 0091 | Liquid Level           |
| 0055 | Liquid Level           |
| 0249 | Liquid Level           |
| 0099 | Liquid Phase Velocity  |
| 0168 | Liquid Specific Heat   |
| 0169 | Liquid Specific Heat   |
| 0161 | Liquid Viscosity       |
| 0160 | Liquid Viscosity       |
| 0133 | Liquid Void Fraction   |
| 0325 | Local Heat Generation  |
| 0276 | Local Heat Generation  |
| 0245 | Mass                   |
| 0229 | Mass                   |
| 0246 | Mass                   |
| 0046 | Mass                   |
| 0041 | Mass Balance           |
| 0365 | Mass Flow              |
| 0079 | Mass Flow              |
| 0298 | Mass Flow              |
| 0025 | Mass Flow              |
| 0157 | Mass Flow Rat          |
| 0328 | Mass Flow Rate         |
| 0383 | Mass Flow Rate         |
| 0102 | Mass Flow/Vol          |
| 0033 | Mass Stux              |
| 0078 | Mass Flux              |
| 0306 | Mass Flux              |
| 0024 | Mass Flux              |
| 0343 | Mass Velocity          |
| 0010 | Material Temperature   |
| 0068 | Material Temperature   |
| 0156 | Mesh Point Temperature |
| 0340 | Metal Temperature      |
| 0275 | Metal Temperature      |
| 0357 | Moments                |
| 0356 | Moments                |
| 0233 | Momentum Flux          |
| 0126 | Momentum Flux          |
| 0081 | Momentum Flux          |
| 0027 | Momentum Flux          |
| 0375 | Neutron Detector       |

(J/Kg) (kg/m3) (m/s) (cm) (ft) (in) (av) (Kg/m3) (Ibm/ft3) (cm) (in) (a) (ft/sec) (Stu/Ibm-F) (J/Kg-K) (CP) (Ibm/ft-hr) (KW/ft) (KW/m) (Mg) (kg) (Kg) (Ibm) (Ibm) (MID/nr) (Ka/S) (IDa/hr) (Ibm/sec) (kg/s) (Ibm/sec) (alba/hr) (1bm/ft3-sec) (10x6 lom/hr-ft2) (Kg/s-m2) (ID/nr-ft2) (IDm/sec-ft2) (los/nr-ft2) (F) (K) (K) (F) (K) (N-m) (Ibf-in) (Mg/m-s2) (10x3 lom/ft-sec2) (Kg/m-s2) (Ibm/ft-sec2) (W/cm)

ENGINEERING UNIT CODES

· · · · · /

05/27/83

.

× 8. .....

3.8 76 \*

Ì.

18 B & 300

Y

्र कें उन ∰का

Ť

05/27/83

1

| 0336  | Neutron Detectors                | (Nano Amos)  |
|-------|----------------------------------|--------------|
| 0107  | Neutron Detectors                | (Percent Pus |
| 0116  | Neutron Elux                     | (n/cm2-s)    |
| 0372  | Neutron Elux                     | (10x13 0/002 |
| 0032  | Normalized Power                 |              |
| 0048  | Normalized Pump Toroug           |              |
| 0119  | Outlet Temperature               | (*)          |
| 0124  | Dock Shur                        | (0/002-5)    |
| 0054  | Peak Flux                        | (III/GMC 3/  |
| 0050  | Percent                          | (500)        |
| 0094  | Period<br>Obata Tuna Temperatura | (5)          |
| 0011  | Prioto iube iemperature          | (1)          |
| 0101  | Potential                        | (Btu/pr)     |
| 0101  | Power                            | (MU)         |
| 0392  | Power                            | (Pot Pur)    |
| 0202  | Power                            | (00)         |
| 0295  | Power                            | (64)         |
| 0010  | Power                            | (KH/m)       |
| 0339  | Power                            |              |
| 0228  | Power                            | (64)         |
| 0371  | Power                            | (++/*+)      |
| 0153  | Power Teaut                      | (4)          |
| 0192  | Power Input                      | (MPa)        |
| 0347  | Pressure                         | (Pa)         |
| 0347  | Pressure                         | (bar)        |
| 0302  | Pressure                         | (kPa)        |
| 0002  | Pressure                         | (osi)        |
| 0014  | Pressure                         | (osia)       |
| 0003  | Pressure                         | (osia)       |
| 0386  | Precsure                         | (ka/cm2)     |
| 0220  | Pumo Head                        | (12/52)      |
| 0259  | Pump Homeotum Source             | (m/c2)       |
| 0240  | Puno Power                       | (**)         |
| 00201 | Pump Soand                       | (com)        |
| 0029  | Pump Torque                      | (N-m)        |
| 0297  | Pump Torque                      | (Percent)    |
| 0296  | Runo Torque                      | (ipf-ft)     |
| 0031  | Quality                          |              |
| 0356  | Padians                          |              |
| 0203  | Padius                           | (cm)         |
| 0203  | Padius                           | (ft)         |
| 0200  | Padius                           | (10)         |
| 0202  | Padius                           | ()           |
| 0201  | Peactivity                       | (5)          |
| 0316  | Reactor Power                    | (64)         |
| 0112  | Reactor Power                    | (MW)         |
| 0251  | Reactor Power                    | ( )          |
| 0279  | Rod Internal Pressure            | (psia)       |
| 0122  | Pod Internal Pressure            | (MPa)        |
| 0285  | Pad Pacifian                     | (m)          |

rcent PWR) cm2-s) x13 n/cm2-s) cm2-s) c ) u/nr) t Pwr) ) / (1) / = ) ) /ft) a) ) ( 7 2) 1) ia) 19) (cm2) 1521 \$21 1) (m -m) srcent) of-ft) n) t)

ENGINEERING UNIT CODES

35

| 0360 | Ratational Sneed          |
|------|---------------------------|
| 0352 | Rotations                 |
| 0115 | S-P Neutron Detector Curr |
| 0288 | Saturation Processor corr |
| 0286 | Saturation Pressure       |
| 0287 | Saturation Pressure       |
| 0047 | Saturation Pressure       |
| 0268 | Saturation Fressure       |
| 0022 | Saturation Temperature    |
| 0022 | Saturation Temperature    |
| 0102 | Saturation remperature    |
| 0226 | STIP Katio                |
| 0230 | Specific Entropy          |
| 0231 | Specific Entropy          |
| 0100 | Specific Heat             |
| 0107 | Specific Heat             |
| 0130 | Specific Int Energy       |
| 0131 | Specific Lig Int Energy   |
| 0132 | Specific yap Int Energy   |
| 0012 | Specific Volume           |
| 0069 | Specific Volume           |
| 0106 | Steam Quality             |
| 0039 | Stored Energy             |
| 0310 | Strain                    |
| 0004 | Strain                    |
| 0063 | Strain                    |
| 0021 | Surface Temperature       |
| 0074 | Surface Temperature       |
| 0165 | Surface Tension           |
| 0164 | Surface Tension           |
| 0374 | Tank Level                |
| 0242 | Temperature               |
| 0034 | Temperature               |
| 0084 | Temperature               |
| 0327 | Temperature Difference    |
| 0326 | Temperature Difference    |
| 0096 | Temperature Difference    |
| 0053 | Thermal Conductivity      |
| 0092 | Thermal Conductivity      |
| 0174 | Thermal Diffusivity       |
| 0175 | Thermal Diffusivity       |
| 0105 | Thermodynamic Quality     |
| 0317 | Time                      |
| 0176 | Time                      |
| 0364 | Time                      |
| 0086 | Time                      |
| 0036 | Time                      |
| 0088 | Time After Reflood        |
| 0052 | Time After Reflood        |
| 0177 | Time After Rupture        |
| 0085 | Time After Rupture        |

(m/s) (Radians) (AA) (MPa) (Pa) (kPa) (psia) (0) (F) (K) (Btu/Ibm-R) (KJ/Kg-K) (Btu/IDm-F) (J/Kg-K) (J/kg) (J/Kg) (J/Kg) (ft3/lom) (m3/kg) (Btu) (Micro m/m) (Micro in/in) (mm/m) (F) (K) (N/m) (Ipf/ft) (L) (0) (F) (K) (0) (K) (F) (dtu/hr-ft-F) (KW/m-K) (ft2/sec) (m2/s) (S from year 1900) (nr) (ain) (s) (sec)

(s) (sec) (nr) (s)

ENGINEERING UNIT CODES

#### 05/27/83

and a second

1

| 0035 | Time After Rupture         |
|------|----------------------------|
| 0178 | TIMM TO CHF                |
| 0127 | Tota: Density              |
| 0309 | Total Energy               |
| 0037 | Total Energy               |
| 0043 | Total Heat Removed         |
| 0058 | Total Volume               |
| 0109 | Valve Position             |
| 0108 | Valve Position             |
| 0346 | Valve Position             |
| 0267 | Valve Position             |
| 0129 | Vapor Density              |
| 0227 | Vapor Density              |
| 0100 | Vapor Phase Velocity       |
| 0170 | Vapor Specific Heat        |
| 0171 | Vapor Specific Heat        |
| 0182 | Vapor Velocity             |
| 0183 | Vapor Velocity             |
| 0163 | Vapor Viscosity            |
| 0162 | Vapor Viscosity            |
| 0134 | Vapor Void Fraction        |
| 0235 | Velocity                   |
| 0159 | Viscosity                  |
| 0158 | Viscosity                  |
| 0095 | Void Fraction              |
| 0384 | Vol Nuc Heat Power         |
| 0300 | Voltage                    |
| 0009 | Voltage                    |
| 0234 | Voltage                    |
| 0204 | Volume                     |
| 0304 | Volume                     |
| 0205 | Volume                     |
| 0303 | Volume                     |
| 0143 | Volume Equil Temperature   |
| 0139 | Volume Equilibrium Quality |
| 0140 | Volume Heat Source         |
| 0141 | Volume Liquid lemperature  |
| 0135 | Volume Liquid Velocity     |
| 0137 | Volume Pressure            |
| 0144 | Volume Sonic Velocity      |
| 0130 | Volume Static quality      |
| 0142 | Aolume Aspor Lemperature   |
| 0130 | Volume vapor velocity      |
| 0049 | Volumetric Flow            |
| 0005 | Volumetric Flow            |
| 0004 | Volumetric Flow            |
| 0344 | Volumetric Flow            |
| 0349 | Volumetric Flow Date       |
| 0333 | Volumetric Flow Rate       |
| 0241 | ADIAMETLIC LION KUCE       |

1

(sec) (Kg/m3) (8tu) (Btu/nr) (ft3) (Percent Closed) (Percent Open) (4) (mv) (Kg/m3)

(5)

(1)

#### (ft/sec) (a/s) (CP) (Ibm/ft-nr) (m/s) (cp) (1bm/ft-hr) (#/m3) (MV) (V) (Volts RMS) (ft3)

(IDm/ft3)

(ft/sec) (Btu/Ipm-F) (J/kg-K)

(1n3) (m3) (@m3) (K) (#) (K) (m/s) (Pa) (m/s)

(K) (m/s) (ft3/sec) (gpm) (L/S) (mL/s) (m3/hr) (L/S) (m3/s)

ENGINEERING UNIT CODES

। स.प्रे.स्ट. ज

10

S. . .

٠.

10. 20 - 20 - 20.

-

. .

0395Volumetric Flow Rate(gpm)0323Volumetric Liquid Velocity(m/s)0324Volumetric Vapor Velocity(m/s)

#### ENGINEERING UNIT CODES

10 1

2 . 3

05/27/83

APPENDIX I SAMPLE MACRO PROGRAM TO PRODUCE MAGNUM PLOTS

#### APPENDIX I

#### SAMPLE MACRO PROGRAM TO PRODUCE MAGNUM PLOTS

**\*STATZ** MAGNUM ATTACH, CWAF, STATZDATA, UID FINDC, 1, 1, 2, 3 UBAR, 1, 2 BARS, 1, 2 NOID HCOPY XMIN, 39 XMAX, 55 YTICS, 5 XTICS.5 XMAFRM, 2 YMAFRM. 2 NOGRIDS BLABEL1, "TOTAL YTD=902,055 N BLABEL2, "WEEKLY AVERAGES=50,137" NUMBER OF WEEKS=15" XLABEL, "WEEKS FROM JANURARY 1,1980" YLABEL, "CCU" TLABEL1, "CYBER 176 CCU" YMIN, 20000 YMAX, 120000. PLOT, 1 BLABEL1, "TOTAL YTD=66,440,014 NUMBER OF WEEKS=15" BLABEL2, "WEEKLY AUERAGE=4,429,394.27" YLABEL, "SSYS" TLABEL1, "CYBER 176 SSYS" YMIN, 1.0E+06 YMAX, 1.0E+07 PLOT,2 BLABEL1, "TOTAL YTD=1,881 NUMBER OF WEEKS=15" BLABEL2, "WEEKLY AVERAGE=125.4" XLABEL, "CPU HRS" TLABEL1, "CYBER 176 CPU HRS" YMIN, 50 YMAX, 250. PLOT, 3 RETURN RETURN

APPENDIX J SAMPLE MERGE PROGRAM USED TO EITHER COMBINE MULTIPLE CWAF FILES INTO ONE, OR TO EXTRACT SELECTED INFORMATION FROM LARGE FILES DATA BANK USERS Manual

2

ê 1966 a.

.

02/07/84

#### ALKENJIX\_J

#### SAMPLE MERGE PROGRAM USED ID ELIHER COMBINE MULTIPLE CHAE EILES INIO ONEL\_DR\_IO\_EXIBACI\_SELECIED\_INEORMAILON\_EROM\_LARGE\_EILES

Some instances occur when a user does not need all of the information stored in a Data Bank file. The MERGE processor can be used to extract only the data channels needed. The user can then catalog those channels under his/her USERID creating a working file.

There are many advantages to creating a working file, namely, cost savings, the availability of the file without the automatic purge, the capability of backing up files to tape for future use, and the capability of combining multiple parameter types into one file.

To extract channels using MERGE, the original Data Bank file must be restored from tape to disk. The commands to restore Data Bank files are as follows.

| BEGIN, MASTER |   | ( | u |    | ia |    | te | d | u  | s | er  | 01  | 1   | y | ) |      |       |  |
|---------------|---|---|---|----|----|----|----|---|----|---|-----|-----|-----|---|---|------|-------|--|
| SEARCH        |   |   |   |    |    |    |    |   |    |   |     |     |     |   |   |      |       |  |
| FIND, PFN     | - | ( | P | FN |    |    | Pe | r | ma | n | ent | : 1 | - 1 | 1 | e | Name | Anere |  |
|               |   | 3 | a | ta | a  | 11 | e  | s | to | r | ed) |     |     |   |   |      |       |  |
| GETIALL       |   |   |   |    |    |    |    |   |    |   |     |     |     |   |   |      |       |  |
| RETURN        |   |   |   |    |    |    |    |   |    |   |     |     |     |   |   |      |       |  |

MOIEL If files are on tape and not on disk, it can take up to 24 hours to restore Data Jank files.

The commands to create a working file are as follows.

| BEGIN, MASTER                 | - (Loads executive routines. Not       |
|-------------------------------|----------------------------------------|
| (unlimited user only)         | required for limited users.)           |
| MERGE                         | - Loads the MERGE processor.           |
| AUTO, ON                      | - Automatically returns local file     |
|                               | CWAF after cataloging.                 |
| A, 1, PFN, OBSCOM             | - Attaches a Data Bank permanent file. |
|                               | Up to 9 files can be attached at the   |
|                               | same time. This command is used        |
|                               | when combining multiple parameter      |
| a character and the statement | types: A, 2, PFN, DBSCOM etc.          |
| CHAN, 1, 3, 7, -4, -20        | - Requesting channels 3,7 and 4        |
|                               | through 20 from FFN, to be written     |
|                               | to local file CWAF. If more than       |
|                               | one file is attached, to extract       |
|                               | channels from each of those files      |
|                               | the entry would be CHAN, 2,-4,-20      |
|                               | etc.                                   |
| SU, CWAF                      | - Listing of the channels in the new   |
|                               |                                        |

#### DATA BANK USERS Manual

02/07/84

#### C,CWAF,PFN,UIDCOM - Catalog is the new file. The COM must be added if the file is to be added to the users directory.

After the file has been cataloged, a user may then create a directory in SEARCH, for easy maintenance of files, such as tape backup. The command sequence to create a user directory is as follows.

| BEGIN, MASTER  | (unlimited user only)                  |
|----------------|----------------------------------------|
| SEARCH, UIDCOM | - The user will enter his/her USERID,  |
|                | used when cataloging the files. Inc.   |
|                | LOSOT_LILIA_DIONZESS_YICZ_SIGLELLLDEO_ |
|                | be_printed_on_the_screene_the_user_    |
|                | Antite tois down as this will be       |
|                | the only time it appears.              |
| FIND,ALL       | - Finds all files cataloged under      |
|                | USER1D entered.                        |
|                |                                        |

RETURN COMMAND...

- Returned to MASTER.

The command sequence to packup files to tape is as follows.

| BEGIN, MASTER | (unlimited user only)                                                                 |
|---------------|---------------------------------------------------------------------------------------|
| FIND, PEN     | - Find data permanent files wanted to                                                 |
| PW=XXX        | - Enter users directory password given                                                |
|               | when directory was created.                                                           |
| BACKUP,ALL    | <ul> <li>Backup to tape all data permanent<br/>files requested. The job is</li> </ul> |
|               | automatically patched when a RETURN<br>is entered.                                    |
| RETURN        |                                                                                       |
| COMMAND       | - Returned to MASTER.                                                                 |

After the files have been backed up on tape, a user will follow the same set of commands to restore the files to disk as were discussed earlier in this appendix. With the exception of entering into the SEARCH processor. The user will enter SEARCH and the USERID. under which the directory was created. SEARCH, UIDCOM.

# APPENDIX K ESTABLISHMENT OF OFF-SITE USAGE

OF THE NRC/DAE DATA BANK

DATA BANK USERS Manual

्र ् स र र

03/02/84

#### APPENDIX\_K

#### ESIABLISHMENI DE DEE-SITE USAGE DE THE NRCZDAE DATA BANK

In order to be an authorized off-site user of the NRC/DAE Data Bank located at EG&G Idaho, the following procedure will be followed:

> The potential new user should write a letter to the MRC expressing interest in using the Data Bank. It should be addressed to<sup>1</sup>

> > C. R. Troutman USNRC Division of Reactor Safety Research Silver Springs Washington, D. C. 20555

A copy should be sent to the Data Bank Administrator (DBA)

> E. T. Laats EG&G Idaho P. D. Box 1625 Idaho Falls, ID 83415

and to:

P. E. Litteneker Idaho Operations Office - DOE 550 2nd Street Idaho Falls, ID 83401

2. The Data Bank administration will:

- Submit a computer users request to the Computer Users Service at EG&G. To obtain Users Identification Code and LOGIN password.
- b. Coordinate with the user and the NRC, a billing method for computer charges.
- c. Send documentation which will include Cyber Computer Users Guide, Data Base (ISDMS) usage and Data Bank information.
- The DBA will arrange for new User orientation either at EG&G or at the users location.
- 4. The user will receive any updates

DATA BANK 1.0 94

#### DATA BANK USERS Manual

\*

Ň

•

ે જ્યા - સ્ટ્ર - સ્ટ્ર

a 11 1

зы. \*,52 \*

.

.

to the Data Bank Contents and information on related computer or data base changes.

DATA BANK 1.0 95

, ¥

03/02/84

1. 4

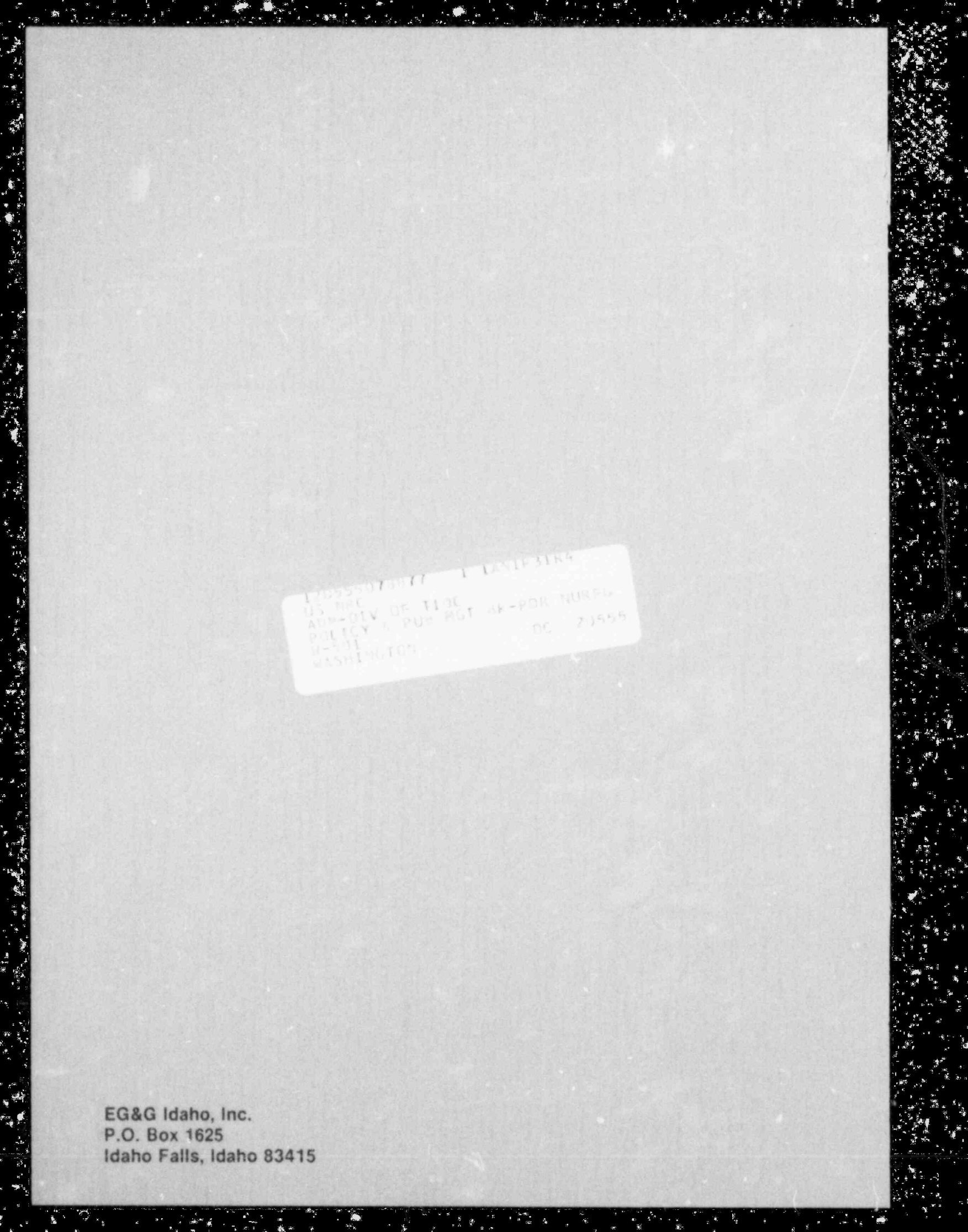